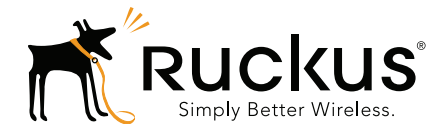

## Ruckus Wireless™ ZoneFlex™ P300 Wireless Bridge

**User Guide** 

Part Number 800-70956-001 Rev B Published November 2015

www.ruckuswireless.com

#### **Copyright Notice and Proprietary Information**

Copyright 2015. Ruckus Wireless, Inc. All rights reserved.

No part of this documentation may be used, reproduced, transmitted, or translated, in any form or by any means, electronic, mechanical, manual, optical, or otherwise, without prior written permission of Ruckus Wireless, Inc. ("Ruckus"), or as expressly provided by under license from Ruckus.

#### **Destination Control Statement**

Technical data contained in this publication may be subject to the export control laws of the United States of America. Disclosure to nationals of other countries contrary to United States law is prohibited. It is the reader's responsibility to determine the applicable regulations and to comply with them.

#### **Disclaimer**

THIS DOCUMENTATION AND ALL INFORMATION CONTAINED HEREIN ("MATERIAL") IS PROVIDED FOR GENERAL INFORMATION PURPOSES ONLY. RUCKUS AND ITS LICENSORS MAKE NO WARRANTY OF ANY KIND, EXPRESS OR IMPLIED, WITH REGARD TO THE MATERIAL, INCLUDING, BUT NOT LIMITED TO, THE IMPLIED WARRANTIES OF MERCHANTABILITY, NON-INFRINGEMENT AND FITNESS FOR A PARTICULAR PURPOSE, OR THAT THE MATERIAL IS ERROR-FREE, ACCURATE OR RELIABLE. RUCKUS RESERVES THE RIGHT TO MAKE CHANGES OR UPDATES TO THE MATERIAL AT ANY TIME.

#### Limitation of Liability

IN NO EVENT SHALL RUCKUS BE LIABLE FOR ANY DIRECT, INDIRECT, INCIDENTAL, SPECIAL OR CONSEQUEN-TIAL DAMAGES, OR DAMAGES FOR LOSS OF PROFITS, REVENUE, DATA OR USE, INCURRED BY YOU OR ANY THIRD PARTY, WHETHER IN AN ACTION IN CONTRACT OR TORT, ARISING FROM YOUR ACCESS TO, OR USE OF, THE MATERIAL.

#### **Trademarks**

Ruckus Wireless, Ruckus, Bark Logo, SmartCell, ZoneFlex, FlexMaster, and SpeedFlex are trademarks of Ruckus Wireless, Inc. in the United States and other countries. All other product or company names may be trademarks of their respective owners.

## Contents

#### **About This Guide**

| Terms Used in This Guide | . 6 |
|--------------------------|-----|
| Safety Warnings          | . 7 |
| Related Documentation    | . 8 |
| Documentation Feedback   | . 8 |
| Document Conventions     | . 9 |

#### 1 Introducing the ZoneFlex P300

| ZoneFlex P300 Overview                                        |
|---------------------------------------------------------------|
| Unpacking the ZoneFlex P300 12                                |
| Package Contents                                              |
| Getting to Know the Hardware Features                         |
| LEDs and What They Mean                                       |
| Ethernet Connector, Aiming Button and Reset Button            |
| External Antenna Connectors                                   |
| Installing the Access Point                                   |
| Aiming Point-to-Point ZoneFlex P300s                          |
| Aiming Point-to-Multipoint ZoneFlex P300s                     |
| Verifying Association Between the ZoneFlex P300s              |
| Setting the Distance Between Root Bridge and Non-Root Bridges |
| Verifying the Connection                                      |

#### 2 Navigating the Web Interface

| Before You Begin: Preconfiguring the ZoneFlex P300 | . 27 |
|----------------------------------------------------|------|
| Logging Into the ZoneFlex P300 Web Interface       | . 27 |
| Navigating the Web Interface                       | . 29 |

#### 3 Configuring the ZoneFlex P300

| Configuring Wireless Settings                                                  | . 31 |
|--------------------------------------------------------------------------------|------|
| Editing Advanced Settings                                                      | . 34 |
| Rate Limiting                                                                  | . 36 |
| Configuring Device Settings                                                    | . 37 |
| Configuring the ZoneFlex P300 Name, Location, GPS Coordinates, and LED Appeara | nce  |
| 37                                                                             |      |

| Changing the Administrator Username and Password |
|--------------------------------------------------|
| Configuring TACACS+ Remote Login Information     |
| Configuring Internet Settings                    |
| VLAN Overview                                    |
| Configuring an NTP Server                        |
| Configuring the Management VLAN                  |
| Obtaining and Assigning an IP Address 43         |
| DHCP/Auto Configuration                          |
| Configuring a Static IP                          |
| Configuring the MTU Size                         |
| Configuring QoS                                  |
| Configuring Global QoS                           |
| Configuring Ethernet QoS                         |
| Configuring Wireless QoS                         |
| Reversing Root Bridge and Non-Root Bridge Roles  |

#### 4 Managing the ZoneFlex P300

| Viewing Current Device Status                              | 55 |
|------------------------------------------------------------|----|
| Viewing Current Internet Status.                           | 56 |
| Viewing Current Wireless Status                            | 57 |
| Viewing Current QoS Status                                 | 59 |
| Viewing Global QoS                                         | 59 |
| Viewing Ethernet QoS                                       | 60 |
| Viewing Wireless QoS                                       | 60 |
| Manually Upgrading the Firmware                            | 61 |
| Upgrading Manually using FTP or TFTP                       | 62 |
| Upgrading Manually using the Web                           | 62 |
| Upgrading Manually using a Local File                      | 62 |
| Scheduling Automatic Firmware Upgrades                     | 63 |
| Changing the Administrative Login Settings                 | 64 |
| Enabling Other Management Access Options                   | 65 |
| Viewing FlexMaster Management Status                       | 68 |
| Pointing the Bridge to FlexMaster                          | 69 |
| Working with Event Logs and Syslog Servers                 | 70 |
| Enabling Logging and Sending Event Logs to a Syslog Server | 70 |
| Sending a Copy of the Log File to Ruckus Wireless Support  | 71 |
| Saving a Copy of the Log File to Your Computer             | 71 |
| Saving a Copy of a Support File to Your Computer           | 72 |
| Rebooting the ZoneFlex P300                                | 73 |

| Resetting the ZoneFlex P300 to Factory Defaults | . 74 |
|-------------------------------------------------|------|
| Running Diagnostics                             | . 75 |
| Scanning for Interference                       | . 77 |
| Moving Traffic to Another Channel               | . 79 |
| Where to Find More Information                  | . 80 |

#### Appendix A: Customer-Orderable Parts

Index

## **About This Guide**

This guide describes how to install, configure, and manage the Ruckus Wireless™ ZoneFlex™ P300 802.11ac, 5GHz, point-to-point and point-to-point, outdoor Wireless Bridge. This guide is written for those responsible for installing and managing network equipment. Consequently, it assumes that the reader has basic working knowledge of local area networking, wireless networking, and wireless devices. The ZoneFlex P300 802.11ac Wireless Bridge is referred to in the rest of this document as the **ZoneFlex P300**, **bridge**, **root bridge**, or **non-root bridge**.

**NOTE** This guide assumes that the ZoneFlex P300 has already been configured and installed as described in the *ZoneFlex P300 Getting Started Guide* and *ZoneFlex P300 Wireless Bridge Mounting Guide*.

**NOTE** If the information in the release notes differs from the information in this guide, follow the instructions in the release notes.

Most user guides and release notes are available in Adobe Acrobat Reader Portable Document Format (PDF) or HTML on the Ruckus Wireless Support Web site at

https://support.ruckuswireless.com/documents

## Terms Used in This Guide

Ruckus Wireless recommends that you become familiar with the following terms:

- bridge: ZoneFlex P300 wireless bridge.
- Wireless bridge: the wireless link between a root bridge and a non-root bridge.
- Manager: Ruckus Wireless FlexMaster AP and bridge manager.
- *Non-root bridge:* the ZoneFlex P300 connected to an associated root bridge over the wireless link.
- Root bridge: the ZoneFlex P300 connected to the wired Ethernet backhaul.

## Safety Warnings

**WARNING!** Only trained and qualified personnel should be allowed to install, replace, or service this equipment. The professional installer is responsible for the proper installation and configuration of this ZoneFlex P300. The ZoneFlex P300 installation must comply with local regulatory requirements, especially with those regulating operation near military and/or weather radar systems.

**WARNING!** Installation of this equipment must comply with local and national electrical codes.

**WARNING!** Do not operate your wireless device near unshielded blasting caps or in an explosive environment unless the device has been modified to be especially qualified for such use.

**WARNING!** In order to comply with FCC radio frequency (RF) exposure limits, antennas should be located at a minimum of 7.9 inches (20 cm) or more from the body of all persons.

**WARNING!** Ruckus Wireless strongly recommends that you wear eye protection before mounting the ZoneFlex P300.

**CAUTION!** Make sure that you form a 80mm - 130mm (3"-5") drip loop in any cable that is attached to the ZoneFlex P300 or the building. This will prevent water from running along the cable and entering the ZoneFlex P300 or the building where the cable terminates.

**CAUTION!** Be sure that grounding is available and that it meets local and national electrical codes. For additional lightning protection, use lightning rods and lightning arrestors.

**NOTE** Allowable external antenna types and antenna gains may be limited by local regulatory requirements.

## **Related Documentation**

In addition to this *User Guide*, the ZoneFlex P300 documentation set includes the following:

- *Getting Started Guide* and *Mounting Guide* documents: Provide essential configuring and installing information to help you get the ZoneFlex P300 up and running within minutes.
- *Online Help:* Provides instructions for performing tasks using the ZoneFlex P300's Web interface. Online help is accessible from within the Web interface.
- *Release Notes* document: Provides information about the current software release, including new features, enhancements, and known issues.

**NOTE** For information on Ruckus Wireless access points supported by FlexMaster (FM) managers, refer to their respective Release Notes and associated user documents.

## **Documentation Feedback**

Ruckus Wireless is interested in improving its documentation and welcomes your comments and suggestions. You can email your comments to Ruckus Wireless at

docs@ruckuswireless.com

When contacting us, please include the following information:

- Document title
- Document part number (on the cover page)
- Page number (if appropriate)

For example:

- ZoneFlex P300 Wireless Bridge User Guide
- Part number: 800-70956-001 Revision B
- Page 11

Please note that we can only respond to comments and questions about Ruckus Wireless product documentation at this email address. Questions related to technical support or sales should be directed in the first instance to your network supplier.

## **Document Conventions**

Table 1 and Table 2 list the text and notice conventions that are used throughout this guide.

Table 1. Text conventions

| Convention        | Description                                         | Example                                                                           |  |
|-------------------|-----------------------------------------------------|-----------------------------------------------------------------------------------|--|
| monospace         | Represents information as it appears on screen      | [Device name]>                                                                    |  |
| monospace bold    | Represents information that you enter               | [Device name]>set<br>ipaddr 10.0.0.12                                             |  |
| default font bold | Keyboard keys, software<br>buttons, and field names | On the <b>Start</b> menu, click <b>All Programs.</b>                              |  |
| italics           | Screen or page names                                | Click <b>Advanced Settings</b> .<br>The <i>Advanced Settings</i><br>page appears. |  |

#### Table 2. Notice conventions

| Notice Type                                                                                                    | Description                                                    |  |
|----------------------------------------------------------------------------------------------------|----------------------------------------------------------------|--|
| NOTE                                                                                                    | Information that describes important features or instructions. |  |
| CAUTION! Information that alerts you to potential loss of data or potential damage to an application, system, or device. |                                                                |  |
| WARNING!                                                                                                    | Information that alerts you to potential personal injury.      |  |

# Introducing the ZoneFlex P300

In this chapter:

- ZoneFlex P300 Overview
- Unpacking the ZoneFlex P300
- Installing the Access Point
- Getting to Know the Hardware Features

## ZoneFlex P300 Overview

The ZoneFlex P300 is an 802.11ac smart Wi-Fi backhaul system that delivers fast and reliable connectivity across long distances. The ZoneFlex P300 features simple installation, automatic pairing and intuitive aiming and configuration procedures so that you can bridge two or more networks together quickly and efficiently.

The ZoneFlex P300 can be deployed as a root bridge connected to the Ethernet backhaul, or can be deployed as a non-root bridge connected to the root bridge via the wireless link. The ZoneFlex P300 can be equipped with customer-purchased external 5GHz antennas to increase the root bridge-to-non-root bridge connectivity range, or to increase the number of non-root bridges that a root bridge can communicate with.

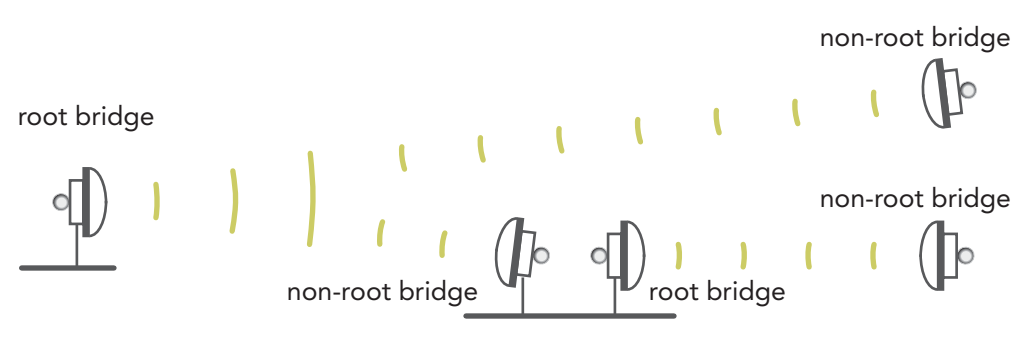

Figure 1. ZoneFlex P300s deployed as root bridge and non-root bridge

**NOTE** When deployed in the root bridge--non-root bridge -to- root bridge--non-root bridge configuration, the two wireless links must use different SSIDs.

**NOTE** When two ZoneFlex P300s are mounted closely together (for instance, on the same pole), make sure that the active antennas are mounted at least one meter (39.3 inches) apart. When there is more separation, it is less likely that either ZoneFlex P300 will experience avoidable RF interference. If possible, the units should be on different channels, but this separation should be maintained even when the ZoneFlex P300s are using different channels.

Your ZoneFlex P300 can be deployed in standalone mode with or without a FlexMaster (FM) manager.

**NOTE** For more information on the Ruckus Wireless system, including FlexMaster and other Ruckus Wireless technologies, visit www.ruckuswireless.com

## **Unpacking the ZoneFlex P300**

- 1 Open the ZoneFlex P300 package, and then carefully remove the contents.
- 2 Return all packing materials to the shipping box, and put the box away in a dry location.
- 3 Verify that all items listed in Package Contents are included in the package.
- 4 Check each item for damage. If any item is damaged or missing, notify your authorized Ruckus Wireless sales representative.

## Package Contents

**NOTE** Appendix A: Customer-Orderable Parts includes pictures and descriptions of other factory-orderable and customer-supplied parts.

Before configuring or deploying your ZoneFlex P300, verify that all items listed below are included in the package. If any item is damaged or missing, notify your authorized Ruckus Wireless sales representative.

- One or two ZoneFlex P300 kits, depending on ordered part:
  - 901-P300-xx01, ZoneFlex P300, 802.11ac 5GHz point-to-point wireless bridge, includes one ZoneFlex P300 kit
  - 901-P300-xx02, ZoneFlex P300, 802.11ac 5GHz point-to-point wireless bridge, pre-provisioned pair, includes two ZoneFlex P300 kits
  - where 'xx' is a country-specific code.
- Each ZoneFlex P300 kit contains:
  - One ZoneFlex P300, which includes a 12mm stainless steel M6x1 Phillips earth ground screw with split lock and flat washers (A in Figure 2)
  - One M25 data cable gland (B in Figure 2)
  - One green/yellow earth ground wire with ring terminal (C in Figure 2)
  - One wall- or pole-mounting bracket (D in Figure 2)
  - One U-joint bracket (E in Figure 2)

- One linkage bracket with two serrated external-tooth lock washers (F in Figure 2)
- One ZoneFlex P300 bracket (G in Figure 2)
- Two sets 50mm stainless steel M8x1.25 hex bolt with split lock and flat washers (H in Figure 2)
- Four SAE32-sized stainless steel clamps, 38.1mm to 63.5mm (1.5" to 2.5") inner diameter (I in Figure 2)
- Four sets stainless steel 8mm M4x0.7 pan head Phillips screws with split lock and flat washers (J in Figure 2)
- Eight sets stainless steel 0.5-inch x 0.250-28 hex bolts with split lock and flat washers (K in Figure 2)
- Service Level Agreement/Limited Warranty Statement
- Regulatory Statement
- Declaration of Conformity, if required
- ZoneFlex P300 Wireless Bridge Quick Setup Guide
- ZoneFlex P300 Wireless Bridge Mounting Guide
- N-Type Connector Sealing Instructions

**NOTE** This kit includes extra mounting hardware. You may use the extras wherever required.

Figure 2. ZoneFlex P300 field-installation kit contents

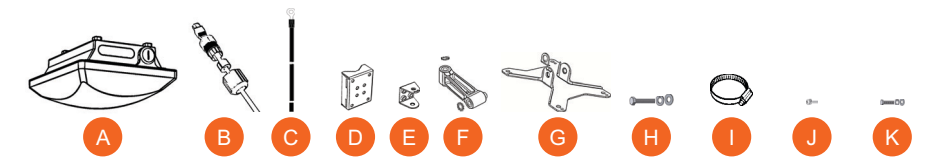

## Getting to Know the Hardware Features

This section identifies the physical features of the ZoneFlex P300. Figure 3 shows the significant features and Table 3 describes these features.

Figure 3. ZoneFlex P300 hardware features

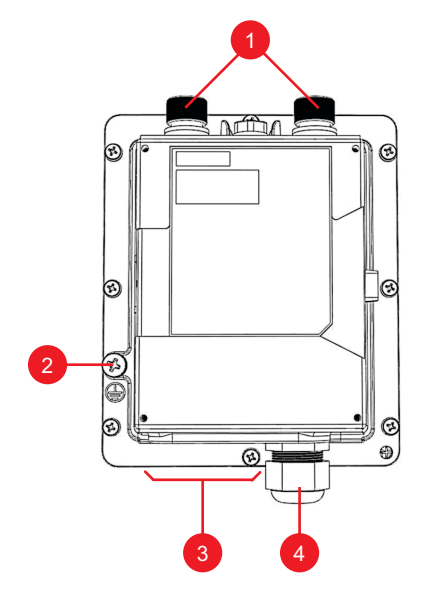

Table 3. ZoneFlex P300 hardware feature descriptions

| No. | Feature                               | Description                                                                                                    |
|-----|---------------------------------------|----------------------------------------------------------------------------------------------------|
| 1   | 5 GHz<br>external<br>antenna<br>ports | 5GHz 50-ohm N-type connectors. Can be used with customer-<br>purchased external antennas for operator-defined coverage areas<br>and point-to-point deployments. |
| 2   | Earth<br>ground<br>point              | Use the factory-supplied ground wire and ground screw/washer set, connect a good earth ground to this ZoneFlex P300 chassis ground point.                       |
| 3   | LEDs                                  | Refer to LEDs and What They Mean.                                                                                                    |

| No.                             | Feature                                                                          | Description                                                                                                    |
|---------------------------------|----------------------------------------------------------------------------------|----------------------------------------------------------------------------------------------------|
| 4 M25 cable<br>gland,<br>Aiming |                                                                                  | The ZoneFlex P300 uses one Ethernet cable for data and Power over Ethernet (PoE). Plug the Ethernet cable into the RJ-45 connector under the cable gland. |
| button, and<br>Reset<br>button  | • Use the cable gland to attach and seal the cable to the ZoneFlex P300 chassis. |                                                                                                    |
|                                 | button                                                                           | • Loosen and move the cable gland to the side to expose the Aiming and Reset buttons. (Refer to Ethernet Connector, Aiming Button and Reset Button.)      |

Table 3. ZoneFlex P300 hardware feature descriptions (Continued)

Continue with the following:

- LEDs and What They Mean
- Ethernet Connector, Aiming Button and Reset Button
- LEDs and What They Mean

#### LEDs and What They Mean

The ZoneFlex P300 has five LEDs visible on the outside of the chassis (Figure 4). The LEDs have different operating modes, and which can be manually turned on and off by the operator. Refer to Table 4 for a description of these LEDs and their operating modes.

Figure 4. ZoneFlex P300 LEDs

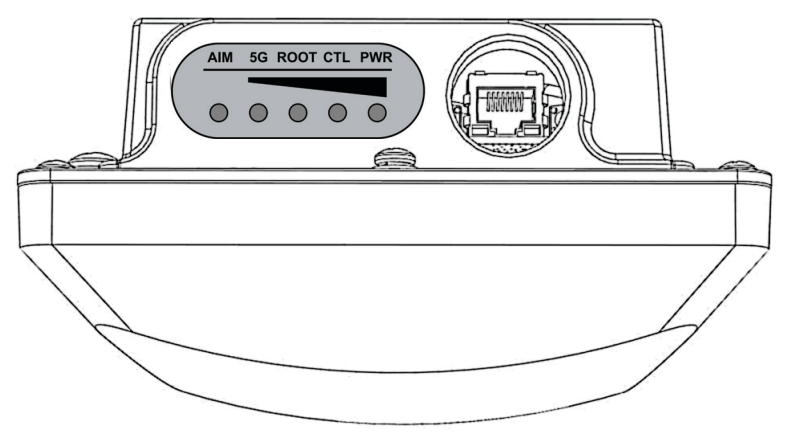

| LED Normal Mode                                                               |                                                               | Aiming Mode (all green)                                                                           |  |
|-------------------------------------------------------------------------------|---------------------------------------------------------------|---------------------------------------------------------------------------------------------------|--|
| PWR                                                                           | <ul> <li>Red = booting</li> </ul>                             | Aiming Strength 4                                                                                 |  |
|                                                                               | • Green = normal operation                                    | • Solid: Min + 36 RSSI (RSSI >= 42)                                                               |  |
|                                                                               |                                                               | • Blinking: Min + 32 RSSI (42> RSSI >= 36)                                                        |  |
| CTL                                                                           | • Off = standalone operation                                  | Aiming Strength 3                                                                                 |  |
|                                                                               | • Other modes = to be                                         | • Solid: Min + 24 RSSI (36 > RSSI >= 30)                                                          |  |
| _                                                                             | determined                                                    | • Blinking: Min + 18 RSSI (30 > RSSI >= 24)                                                       |  |
| ROOT                                                                          | <ul> <li>Off = non-root bridge</li> </ul>                     | Aiming Strength 2                                                                                 |  |
|                                                                               | <ul> <li>Solid green = root bridge</li> </ul>                 | • Solid: Min + 12 RSSI (24 > RSSI >= 18)                                                          |  |
| _                                                                             |                                                               | • Blinking: Min + 6 RSSI (18 > RSSI >= 12)                                                        |  |
| 5G                                                                            | • Off = radio down                                            | Aiming Strength 1                                                                                 |  |
|                                                                               | <ul> <li>Solid green = radio up &amp; link<br/>up</li> </ul>  | <ul> <li>Solid: RSSI &gt;= Configured Minimum<br/>(12 &gt; RSSI &gt;= 6)</li> </ul>               |  |
|                                                                               | <ul> <li>Flashing green = radio up<br/>but no link</li> </ul> | <ul> <li>Blinking: RSSI &lt; Configured minimum<br/>(Default: 6 which is configurable)</li> </ul> |  |
| AIM                                                                           | <ul> <li>Green = aiming mode</li> </ul>                       | • Green = aiming mode ( <b>Note</b> )                                                             |  |
| _                                                                             | • Off = normal mode                                           | Off = normal operation mode                                                                       |  |
| Note: The P300 remains in aiming mode for 15 minutes after aiming is started. |                                                               |                                                                                                   |  |

| Table 4. | ZoneFlex P300 LED descriptions |
|----------|--------------------------------|
|----------|--------------------------------|

## Ethernet Connector, Aiming Button and Reset Button

The ZoneFlex P300 cable gland is used to attach and seal the data and PoE Ethernet cable to the ZoneFlex P300 chassis. Plug the Ethernet cable into the RJ-45 connector under the cable gland (Figure 5). Loosen and move the cable gland aside to expose the Aiming (Figure 6) and Reset (Figure 7) buttons.

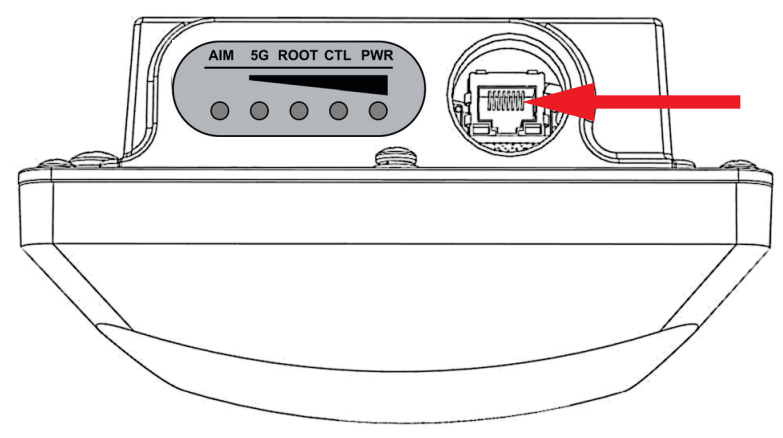

Figure 5. ZoneFlex P300 Ethernet connector

Pressing and holding the Aiming button (Figure 6) for four or more seconds puts the ZoneFlex P300 into aiming mode; the P300 remains in aiming mode for 15 minutes after aiming is started. All the LEDs turn green and enter the aiming mode described in Table 4. Table 4 lists the signal strengths associated with each of the LEDs.

Figure 6. ZoneFlex P300 Aiming button

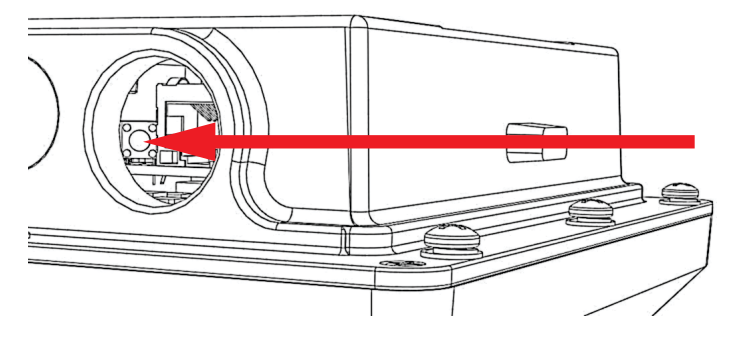

To reboot the ZoneFlex P300, press the Reset button (Figure 7). To reset the ZoneFlex P300 to factory defaults, press and hold the Reset button for six or more seconds; the ZoneFlex P300 resets its configuration to the factory default and reboots.

**CAUTION!** Resetting the ZoneFlex P300 to its factory defaults causes the ZoneFlex P300 to lose all configuration settings, including the provisioning, or pairing, of the root bridge and non-root bridge pairs. If you do need to reset a ZoneFlex P300 to factory defaults, you will need to re-provision the ZoneFlex P300. In factory default state, the role of all ZoneFlex P300 units is root bridge. Therefore, running the factory default procedure on any ZoneFlex P300 results in that unit be coming unreachable on the non-root bridge default IP address (192.168.2.254).

Figure 7. ZoneFlex P300 Reset button

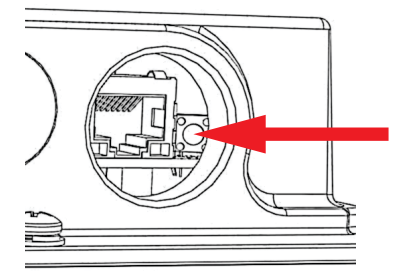

## **External Antenna Connectors**

The ZoneFlex P300 Wireless Bridge includes one internal directional antenna. If you want to extend the range of your wireless network or widen the root bridge coverage to more than one non-root bridge, you can connect an external 5GHz antenna to the two standard N-type external antenna connectors on the top panel of the ZoneFlex P300. The antenna must have a gain of less than 23dBi to comply with FCC and CE regulations. For more information, refer to your local regulations.

The ZoneFlex P300 is shipped from the factory with two metal caps protecting the external antenna connectors (1 in Figure 8). If you are not connecting external antennas to the ZoneFlex P300, then make sure that the metal caps remain installed and securely fastened to protect the connectors from elements, such as water and dirt.

**NOTE** When two ZoneFlex P300s are mounted closely together (for instance, on the same pole), make sure that the active antennas are mounted at least one meter (39.3 inches) apart. When there is more separation, it is less likely that either ZoneFlex P300 will experience avoidable RF interference. If possible, the units should be on different channels, but this separation should be maintained even when the ZoneFlex P300s are using different channels.

Figure 8. ZoneFlex P300 external antenna connectors

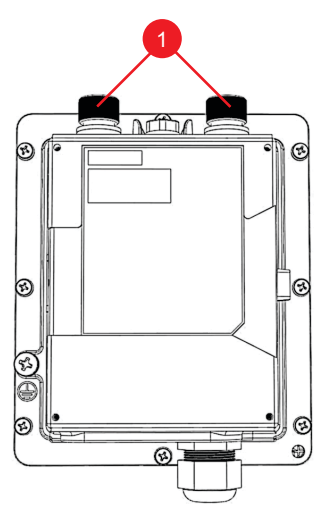

## Installing the Access Point

This guide assumes that the ZoneFlex P300s have already been installed and have already been initially configured as described in the *ZoneFlex P300 Wireless Bridge Quick Setup Guide* and *ZoneFlex P300 Wireless Bridge Mounting Guide*. The following sections contain additional information, if required:

- Aiming Point-to-Point ZoneFlex P300s
- Aiming Point-to-Multipoint ZoneFlex P300s
- Verifying Association Between the ZoneFlex P300s
- Setting the Distance Between Root Bridge and Non-Root Bridges
- Verifying the Connection

## Aiming Point-to-Point ZoneFlex P300s

The ZoneFlex P300 wireless bridge throughput depends on an accurate alignment of the two communicating ZoneFlex P300s, because the highest throughput is generally achieved with the strongest signal. The ZoneFlex P300 is equipped with an internal aiming function that is based on the received signal strength indicator (RSSI) power measurement. Table 4 lists the signal strengths associated with each of the LEDs.

**NOTE** For point-to-multipoint installations, refer to Aiming Point-to-Multipoint ZoneFlex P300s.

**NOTE** When two ZoneFlex P300s are mounted closely together (for instance, on the same pole), make sure that the active antennas are mounted at least one meter (39.3 inches) apart. When there is more separation, it is less likely that either ZoneFlex P300 will experience avoidable RF interference. If possible, the units should be on different channels, but this separation should be maintained even when the ZoneFlex P300s are using different channels.

As described in the *ZoneFlex P300 Wireless Bridge Mounting Guide*, the ZoneFlex P300 has two buttons inside the PoE IN port.

1 Press and hold the Aiming button (closer to the LEDs) to put the ZoneFlex P300 into aiming mode and then point the ZoneFlex P300 antenna toward the far-end ZoneFlex P300 antenna. (The P300 remains in aiming mode for 15 minutes after aiming is started.)

- 2 Use the 5G through PWR LEDs to determine the signal strength:
  - When all four 5G through PWR LEDs are solid green, the ZoneFlex P300 is receiving the strongest signal possible.
  - When some LEDs are flashing green or off, reposition the ZoneFlex P300 antenna to achieve a better signal.
  - When the highest number of LEDs are solid green, tighten the antenna or ZoneFlex P300 mount to align the antenna with the strongest signal.
- **3** Repeat this procedure for the far-end ZoneFlex P300.

Continue with Verifying Association Between the ZoneFlex P300s.

#### Aiming Point-to-Multipoint ZoneFlex P300s

In a point-to-multipoint installation, the procedure is slightly different.

**NOTE** For point-to-point installations, refer to Aiming Point-to-Point ZoneFlex P300s.

**NOTE** When two ZoneFlex P300s are mounted closely together (for instance, on the same pole), make sure that the active antennas are mounted at least one meter (39.3 inches) apart. When there is more separation, it is less likely that either ZoneFlex P300 will experience avoidable RF interference. If possible, the units should be on different channels, but this separation should be maintained even when the ZoneFlex P300s are using different channels.

1 Choose the "optimal pair" (one root bridge and one non-root bridge) for your network. The "optimal pair" can be determined by placement location, throughput requirements, or other factors.

For example, if you are installing three non-root bridges spaced away from each other, you would likely want to choose the one closest to the middle of the root bridge coverage area. This can help provide an optimal balance of performance for all three non-root bridges.

- 2 Complete the aiming procedure for the selected "optimal pair" first, as described in Aiming Point-to-Point ZoneFlex P300s.
- **3** Repeat the aiming procedure for each additional non-root bridge, while leaving the root bridge antenna fixed.

Continue with Verifying Association Between the ZoneFlex P300s.

## Verifying Association Between the ZoneFlex P300s

Once the initial configuration and installation procedures have been completed, verify that your ZoneFlex P300s have associated with one another.

- 1 If not already done, log into the root bridge Web interface as described in Logging Into the ZoneFlex P300 Web Interface.
- 2 Navigate to **Status > Wireless**. The Web interface displays the *Status > Wireless* page. If no association has been established, then the ZoneFlex P300 displays:

Figure 9. No association established

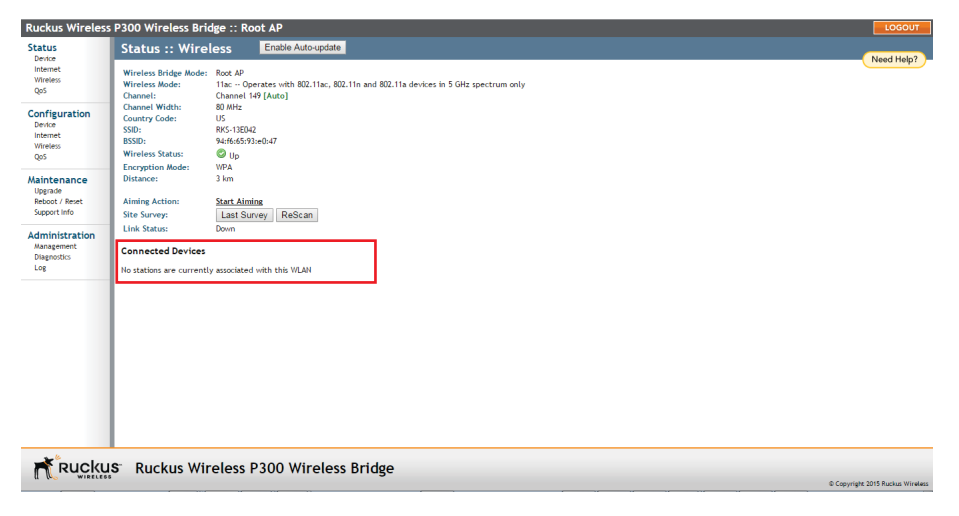

**3** The ZoneFlex P300s automatically associate with one another, usually within one to two minutes. Once the association is complete, the *Status > Wireless* page refreshes and displays the *Connected Devices* information as shown:

Figure 10. Association established

| Ruckus Wireless                                                                          | P300 Wireless Bridge :: Re                                                                                               | ot AP                                                                                | LOGO                      |
|------------------------------------------------------------------------------------------|----------------------------------------------------------------------------------------------------|--------------------------------------------------------------------------------------|---------------------------|
| Status<br>Device                                                                         | Status :: Wireless                                                                                                    | Enable Auto-update                                                                   | Need Hel                  |
| Internet<br>Wireless<br>QoS                                                              | Wireless Bridge Mode: Root AP<br>Wireless Mode: 11ac - O;<br>Channel: Channel<br>Channel Width: 80 MHz                   | xrates with 802.11ac, 802.11n and 802.11a devices in 5 GHz spectrum only<br>θ [Auto] |                           |
| Configuration<br>Device<br>Internet<br>Wireless<br>QoS                                   | Country Code: US<br>SSID: 94:f6:65:9<br>Wireless Status: Up<br>Encryption Mode: WPA                                      | :<br>жЪЛ                                                                             |                           |
| Maintenance<br>Upgrade<br>Reboot / Reset<br>Support Info<br>Administration<br>Management | Distance: 3 km<br>Aiming Action: <u>Start Aim</u><br>Site Survey: <u>Last St</u><br>Link Status: Down<br>Link Status: Up | 06<br>vey/ ReScan                                                                    |                           |
| Diagnostics<br>Log                                                                       | Connected Devices<br>IP Address MAC Address                                                                              | SSID Up/Down Rx RSSI SpeedFlex Ack RSSI Signal Strength                              |                           |
|                                                                                          | 192.188.2.234 <u>04:4f-as-33:66-28</u> (                                                                                 | rocko_werdge 1/0 87 (? 79 _atil                                                      |                           |
| Rucku                                                                                    | S Ruckus Wireless                                                                                                    | 2300 Wireless Bridge                                                                 | © Copyright 2015 Ruckus W |

4 If no association is established after a few minutes, make sure that the SSID and *Passphrase* are set to the same values, and that *Channel* is set to **SmartSelect** (or to the same channel, if set manually) as described in Configuring Wireless Settings.

If all of these settings are correct and the ZoneFlex P300s still fail to associate, then the Web interface provides several tools for diagnosing the problem, which can be found by navigating to **Administration > Diagnostics**. Tools include *Ping, Traceroute, Show ARP Table* and *Show FDB Table* as described in Running Diagnostics.

After the ZoneFlex P300s are associated with each other, continue with Setting the Distance Between Root Bridge and Non-Root Bridges.

# Setting the Distance Between Root Bridge and Non-Root Bridges

- 1 If not already done, log into the root bridge Web interface as described in Logging Into the ZoneFlex P300 Web Interface.
- 2 Navigate to **Configuration > Wireless**. The Web interface displays the *Configuration > Radio 5G* page.
- **3** On the *Configuration > Radio 5G* page, click **Edit Advanced Settings** next to *Advanced Settings*. The Web interface displays the *Configuration > Radio 5G > Advanced* page.

- 4 In the Configuration > Radio 5G > Advanced page, select the approximate distance between the root bridge and non-root bridges from the Distance dropdown menu. (Default=3km.)
- 5 Click **Update Settings** to confirm your changes.

After you have set the distance between the root bridge and non-root bridges, continue with Verifying the Connection.

#### Verifying the Connection

Once you have completed the hardware installation and aiming procedure for all ZoneFlex P300s, verify the connection and signal integrity between a root bridge and non-root bridge pair using the following procedure:

- 1 If not already done, log into the root bridge Web interface as described in Logging Into the ZoneFlex P300 Web Interface.
- 2 Navigate to **Status > Wireless**. On the *Status > Wireless* page, make sure that the non-root bridge is listed in the *Connected Devices* section.

Figure 11. Viewing connected devices from the Web interface

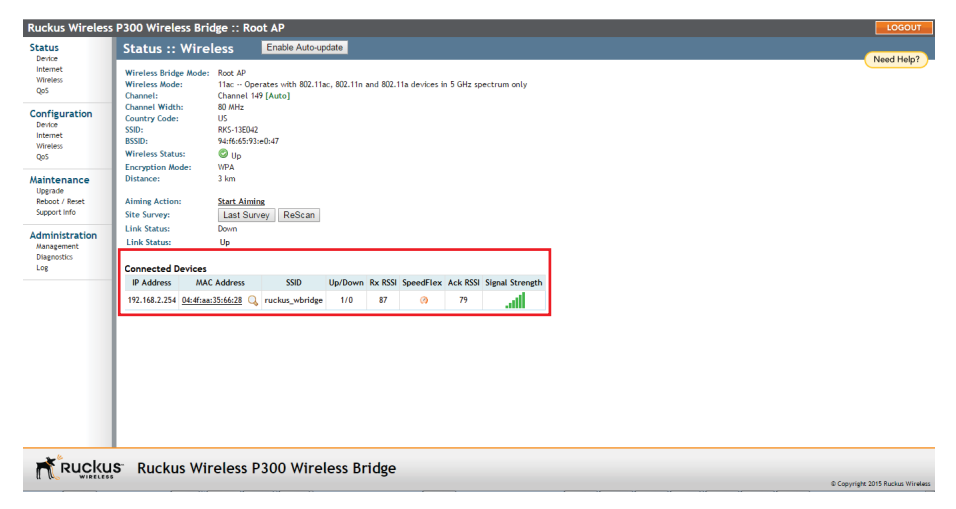

- 3 On the Status > Wireless page, click the SpeedFlex icon Ø to launch the SpeedFlex Wireless Performance Test.
- 4 Click Start to begin testing.
- 5 Once the test is completed, the following result page is displayed.

#### Figure 12. SpeedFlex Performance Test succeeded

| http://192.168.2.1/status/speedflex_progress.asp?run=both&mode=Root Bridge |                                                                                                    |  |  |  |
|----------------------------------------------------------------------------|----------------------------------------------------------------------------------------------------|--|--|--|
| Spee                                                                       | dFlex Wireless Performance Test                                                                                                    |  |  |  |
|                                                                            | SpeedFlex succeeded                                                                                                    |  |  |  |
|                                                                            |                                                                                                    |  |  |  |
|                                                                            | Root Bridge -> non-Root Bridge Throughput:30.69Mbps pkt-loss:0%<br>non-Root Bridge -> Root Bridge Throughput:22.04Mbps pkt-loss:0% |  |  |  |
|                                                                            | go back to restart                                                                                                    |  |  |  |
|                                                                            |                                                                                                    |  |  |  |
| Done                                                                       |                                                                                                    |  |  |  |

Refer to Configuring the ZoneFlex P300 to fine-tune the ZoneFlex P300 configuration, or refer to Managing the ZoneFlex P300 to monitor and operate the ZoneFlex P300.

# Navigating the Web Interface

In this chapter:

- Before You Begin: Preconfiguring the ZoneFlex P300
- Logging Into the ZoneFlex P300 Web Interface
- Navigating the Web Interface

# Before You Begin: Preconfiguring the ZoneFlex P300

**NOTE** ZoneFlex P300s are shipped from the factory with ZoneFlex P300 100.x base image firmware, which supports standalone and FlexMaster (FM) manager operation. The ZoneFlex P300 100.1.0.9 base image does not support Ruckus Wireless controller operation.

**NOTE** DO NOT connect the ZoneFlex P300 to your live network at this point. If you connect it to a live network with an active DHCP server, the ZoneFlex P300 can acquire a new IP address from the DHCP and you may be unable to access it via the default IP address (192.168.2.1).

# Logging Into the ZoneFlex P300 Web Interface

This section describes the steps you need to complete to set up the ZoneFlex P300 in standalone mode or to be managed by a Ruckus Wireless FlexMaster manager, if you have one installed on the network.

- 1 Collect the required materials: before starting with the configuration task, make sure that you have the following requirements ready:
  - An administrative computer (notebook computer) with an Ethernet port and a wireless card installed.
  - A Web browser such as Chrome 39 or later, Firefox 33 or later, or Internet Explorer 10 or later installed on the administrative computer.
  - One Cat5e unshielded twisted pair (UTP) Ethernet cable.

You can manage your ZoneFlex P300 with the integrated Web interface. However, if your Ruckus Wireless network is managed by a Ruckus Wireless controller, then you can manage ZoneFlex P300s using the controller rather than individually logging into each ZoneFlex P300's Web interface.

**NOTE** The following procedure assumes that you know the static IP address of the ZoneFlex P300, or you have some means of determining the dynamic IP address of the ZoneFlex P300. The PC you use for ZoneFlex P300 administration should be on the management VLAN, if VLANs are used in your network.

Refer to the *ZoneFlex P300 Wireless Bridge Quick Setup Guide* for instructions on how to connect an administrative computer to the ZoneFlex P300.

- 2 On the PC, open a Web browser window.
- 3 In the address or location bar, type the IP address of the ZoneFlex P300. Default IP address for standalone ZoneFlex P300s:

192.168.2.1 (or 192.168.2.254 for non-root bridges)

- 4 Press <Enter> to connect to the Web interface.
- 5 If a Windows security alert dialog box appears, then click **Yes** or **OK** or **Proceed anyway** (depending on the browser) to continue. The Ruckus Wireless Admin login page appears.
- 6 In Username, type super.
- 7 In Password, type **sp-admin**.
- 8 Click Login.

The ZoneFlex P300 Web interface appears.

## Navigating the Web Interface

You can manage the ZoneFlex P300 through a Web browser-based interface using any networked computer. Table 5 lists the Web interface features that are identified in Figure 13.

| Figure 13. Elements of the ZoneFlex P300 Web Interface |
|--------------------------------------------------------|
|--------------------------------------------------------|

| Device<br>Internet                                       | Status :: OoS Enable Autoupdate<br>Goobal Ethernet Wireless                                                                                             | Need Help? |
|----------------------------------------------------------|----------------------------------------------------------------------------------------------------|------------|
| Wheeless<br>Q05                                          | To Configuration                                                                                                    |            |
| Configuration<br>Device                                  | ToS Classification: Voice-0xE0,0xC0,0x88, Video-0x40,0x80, Data-none, Background-none                                                                   |            |
| Internet<br>Wireless<br>QoS                              | = Decl p configuration<br>Decl p Classification: Volce=6.7, Volce=6.7, Decl=2.8, Background=1<br>Decl p Marking: Volce=0, Volce=0, Del==0, Background=0 |            |
| Maintenance<br>Upgrade<br>Reboot / Reset<br>Support Info |                                                                                                    |            |
| Administration<br>Management<br>Diagnostics<br>Log       |                                                                                                    |            |
|                                                          |                                                                                                    |            |
|                                                          |                                                                                                    |            |
|                                                          |                                                                                                    |            |

|  | Table 5. | ZoneFlex | P300 W | leb in | terface | elements |
|--|----------|----------|--------|--------|---------|----------|
|--|----------|----------|--------|--------|---------|----------|

| No. | Element                         | Description                                                                                                    |
|-----|---------------------------------|----------------------------------------------------------------------------------------------------|
| 1   | Menu                            | Under each category (Status, Configuration, etc.) are options<br>that, when clicked, open the related workspace in the area to<br>the right.                                                                                                    |
| 2   | Enable<br>Auto-update<br>button | Enable or disable automatic refresh of this interface page. For<br>example, on the <i>Status &gt; Wireless</i> page, you can enable<br>auto-update during Aiming, so that you do not need to manually<br>refresh the page as you adjust the orientation of the ZoneFlex<br>P300. |
| 3   | Tabs                            | Contains additional options for the page.                                                                                                    |
| 4   | LOGOUT button                   | Click this button to log out of the ZoneFlex P300.                                                                                                    |
| 5   | Help button                     | Click this button to open a help window with information related specifically to the options currently displayed in the workspace.                                                                                                    |
| 6   | Workspace                       | This large area displays features, options and indicators relevant to your menu bar choices.                                                                                                    |

# **Configuring the ZoneFlex P300**

**NOTE** If the ZoneFlex P300 has been configured with Ruckus Wireless controllercompatible firmware, then the ZoneFlex P300 controller-compatible firmware is already installed and configured; you have completed the ZoneFlex P300 installation. When you plan to manage your Ruckus Wireless network using a Ruckus Wireless controller, refer to the associated controller user documents, available from the Ruckus Wireless website at

#### http://support.ruckuswireless.com/documents

If the ZoneFlex P300 is to be run in a standalone configuration or is to be managed by a FlexMaster manager, then continue with this section.

This chapter provides instructions for configuring ZoneFlex P300s in a standalone configuration or when the ZoneFlex P300 is to be managed by a FlexMaster manager.

System configuration settings are divided into wireless configuration settings, bridge configuration settings and QoS settings. The *Configuration > Wireless* page allows you to set parameters that affect the wireless link between the root bridge and non-root bridges. Note that any configuration changes on this page made for one unit must also be made for the other units.

The *Configuration > Bridge* page allows you to set parameters specific to the unit you are currently accessing, such as device name, location, login name and password.

In this chapter:

- Configuring Wireless Settings
- Configuring Device Settings
- Configuring Internet Settings
- Configuring QoS
- Reversing Root Bridge and Non-Root Bridge Roles

## **Configuring Wireless Settings**

1 Go to **Configuration** > **Wireless**. The *Configuration* > *Radio* 5G page (Figure 14) appears.

Figure 14. Typical Configuration > Radio 5G page

| <b>Ruckus Wireless</b>                                                                                  | : P300 Wireless Bridge :: Root Bridge                                                                                                    | LOGOUT                           |
|----------------------------------------------------------------------------------------------------|----------------------------------------------------------------------------------------------------|----------------------------------|
| Status<br>Device                                                                                        | Configuration :: Radio 5G                                                                                                    | Need Help?                       |
| Internet<br>Wireless<br>QoS<br>Configuration<br>Device<br>Internet<br>Wireless<br>QoS                   | Radio Network:         Radio 5G           Channel:         Adv         -           Available Channel:         Total and the channel of 3s d d d d d d d d d d d d d d d d d d                        |                                  |
| Maintenance<br>Ugrad<br>Rebor, / Reet<br>Susport into<br>Administration<br>Mangemen<br>Dignotits<br>Leg | External Antenna: Each of Boobled SSD: RK-138042 Paupbrase: Geostroco Co Writesk Sife Model: Reachage Onen-Root Indge Export Configuration to local file Update Settings Industry and South Settings |                                  |
| Rucku                                                                                                   | S <sup>°</sup> Ruckus Wireless P300 Wireless Bridge                                                                                                    | © Copyright 2015 Ruckus Wireless |

2 Make changes to the wireless settings listed in the table below.

| Table 6. | Wireless settings |
|----------|-------------------|
|----------|-------------------|

| Setting           | Description                                                                                                    |
|-------------------|----------------------------------------------------------------------------------------------------|
| Radio Network     | Allows you to change the name of the 5GHz radios (default: <i>Radio</i> 5G).                                                                                                    |
| Channel           | This option lets you select the channel used by the network. You can choose <b>Auto</b> , or choose a specific channel. If you choose <i>Auto</i> , then the ZoneFlex P300 automatically selects the best channel (encountering the least interference) to transmit the signal. |
| Available Channel | This option lets you limit the channels used by the ZoneFlex P300.<br>Check the boxes for the allowed channels, and uncheck the<br>boxes for the disallowed channels.                                                                                                    |

#### Table 6.Wireless settings (Continued)

| Channel Width            | The option to choose 40 MHz channel width theoretically provides double the data capacity of a 20 MHz channel. However, more channel width means fewer channels available, and more interference with other wireless signals.                                                                                                    |  |  |
|--------------------------|----------------------------------------------------------------------------------------------------|--|--|
|                          | The option to choose 80 MHz channel width theoretically provides four times the data capacity of a 20 MHz channel.<br>However, more channel width means fewer channels available, and more interference with other wireless signals.                                                                                                    |  |  |
| Country Code             | This option (if enabled) lets you select your country or region code.<br><b>CAUTION:</b> Selecting the incorrect country or region may result<br>in violation of applicable laws. If you purchased the ZoneFlex<br>P300 in the United States of America, you do not need to set<br>the country code manually. Ruckus Wireless devices that are<br>sold in the USA are preconfigured with the correct country<br>code and this setting is not configurable. |  |  |
| Advanced Settings        | Refer to Editing Advanced Settings.                                                                                                    |  |  |
| Rate Limit Settings      | Refer to Rate Limiting.                                                                                                    |  |  |
| External Antenna         | ZoneFlex P300s provide two external antenna ports, in case you want to attach external antenna(s) to extend the range or coverage area of your wireless network. To enable the ZoneFlex P300 to use the external antenna(s), select the <b>Enabled</b> option in this section. This option is disabled by default.                                                                                                    |  |  |
| Cable Loss               | (Only if <i>External Antenna</i> is <b>Enabled</b> .) Enter the external antenna cable loss. Default = 5dB.                                                                                                    |  |  |
| External Antenna<br>Gain | (Only if <i>External Antenna</i> is <b>Enabled</b> .) Set the external antenna gain as required to comply with local and regional regulations. Default = 5dBi.                                                                                                    |  |  |
| SSID                     | This is the publicly-broadcast name of your wireless network.<br>SSIDs can contain up to 32 alphanumeric characters and are<br>case-sensitive. The maximum SSID length can only contain<br>between 2 and 32 characters, including characters from ! (char<br>33) to ~ (char 126). Default = ruckus_wbridge.                                                                                                    |  |  |
| Passphrase               | Enter a new passphrase between 8 and 32 characters long, using<br>any combination of printable characters (letters, numbers,<br>hyphens and underscores).                                                                                                    |  |  |

| Table 6. | Wireless | settings | (Continued | ) |
|----------|----------|----------|------------|---|
|----------|----------|----------|------------|---|

| Wireless Bridge<br>Mode | Used to manually designate the unit as the root bridge or non-<br>root bridge.                                                                                                    |  |  |
|-------------------------|----------------------------------------------------------------------------------------------------|--|--|
|                         | By default, the ZoneFlex P300 is configured to automatically<br>obtain an IP address from a DHCP server on the network. If the<br>ZoneFlex P300 does not detect a DHCP server, it automatically<br>assigns itself a static IP address to make it easier for you to<br>preconfigure and deploy it on your network. The default IP<br>addresses for the root bridge and non-root bridge (if no DHCP<br>server is available) are as follows: |  |  |
|                         | • root bridge: 192.168.2.1                                                                                                    |  |  |
|                         | <ul> <li>non-root bridge: 192.168.2.254</li> </ul>                                                                                                    |  |  |
|                         | Also refer to Reversing Root Bridge and Non-Root Bridge Roles.                                                                                                    |  |  |
| Export<br>Configuration | Only available from the root bridge Web interface. Use this link to<br>save a root bridge configuration file to an admin computer. This<br>configuration file can then be used to easily configure non-root<br>bridges with matching settings.                                                                                                    |  |  |

3 Click Update Settings to have the ZoneFlex P300 save your changes.

#### Editing Advanced Settings

Advanced wireless settings should only be changed by an experienced administrator. Incorrect settings can severely impact wireless performance. It is recommended that the default settings be retained for best performance.

**NOTE** To fully benefit from the ZoneFlex P300's capabilities, it is advisable not to change these values unless absolutely necessary.

- 1 Go to **Configuration** > **Wireless**. The *Configuration* > *Radio* 5G page appears.
- 2 On the *Configuration > Radio 5G* page, click **Edit Advanced Settings**. The *Configuration > Radio 5G > Advanced* page (Figure 15) appears.

Figure 15. The Configuration > Radio 5G > Advanced page

| Ruckus Wireless              | : P300 Wireless Bridge :: Root AP                                  | LOGOUT                     |
|------------------------------|--------------------------------------------------------------------|----------------------------|
| Status<br>Device<br>Internet | Configuration :: Radio 5G :: Advanced ::<br>Transmit Power: Full • | Need Help?                 |
| QoS                          | RTS / CTS Threshold: 1048575 (1 - 1048575)                         |                            |
| Configuration<br>Device      | Beacon Interval: 200 (100,200 1000)                                |                            |
| Internet<br>Wireless         | Data Beacon Rate (DTIM): 1 (1 - 255)                               |                            |
| QoS                          | Distance: 3 km •                                                   |                            |
| Maintenance<br>Upgrade       | Update Settings Rentore previous settings                          |                            |
| Support Info                 | - Go back to Wireless Configuration                                |                            |
| Administration               |                                                                    |                            |
| Diagnostics<br>Log           |                                                                    |                            |
|                              |                                                                    |                            |
|                              |                                                                    |                            |
|                              |                                                                    |                            |
|                              |                                                                    |                            |
|                              |                                                                    |                            |
|                              |                                                                    |                            |
|                              |                                                                    |                            |
| Ruckus                       | -<br>S' Ruckus Wireless P300 Wireless Bridge                       |                            |
| WIRELESS                     | eco                                                                | right 2015 Ruckus Wireless |

**3** Configure the advanced settings listed in Table 7 as required.

| Table 7. | Advanced | wireless | common | settings |
|----------|----------|----------|--------|----------|
|----------|----------|----------|--------|----------|

| Option         | Description                                                              |
|----------------|--------------------------------------------------------------------------|
| Transmit Power | The default setting is Full. Select the level of transmit power from the |
|                | drop-down menu. This option sets the maximum transmit power level        |
|                | relative to the predefined power (this value differs according to the    |
|                | current country code).                                                   |

| Table 7. | Advanced | wireless | common | settings | (Continued) |
|----------|----------|----------|--------|----------|-------------|
|----------|----------|----------|--------|----------|-------------|

| RTS/CTS<br>Threshold       | This option determines at what packet length the RTS/CTS function<br>is triggered. A lower threshold may be necessary in an environment<br>with excessive signal noise or hidden nodes, but may result in some<br>performance degradation. (The default value is 1048575.)                                                                                              |
|----------------------------|----------------------------------------------------------------------------------------------------|
| Beacon Interval            | The value indicates the frequency interval of the beacon in milliseconds. A beacon is a broadcast packet sent by the ZoneFlex P300 to synchronize the wireless network. (The default value is 200.)                                                                                                    |
| Data Beacon<br>Rate (DTIM) | The value indicates the interval of the delivery traffic indication<br>message (DTIM). This is a countdown field that the device uses to<br>inform its clients of the next window for listening to broadcast or<br>multicast messages. (The default value is 1.)                                                                                                    |
| Distance                   | Manually setting a distance can help operators configure RTS/CTS thresholds and other wireless settings. Select the approximate distance (within 1 km) between root bridge and non-root bridges. <b>NOTE:</b> Set the root bridge to the distance of the farthest away non-root bridge (in kilometers). Set non-root bridges to the actual distance to the root bridge. |

4 Click Update Settings to have the ZoneFlex P300 save and apply the changes.

#### **Rate Limiting**

Rate Limiting allows you to cap per-client data transfer rates.

- 1 Go to **Configuration** > **Wireless**. The *Configuration* > *Radio* 5G page appears.
- 2 Click Edit Rate Limit Settings next to *Rate Limit Settings*. The *Rate Limit List* page appears.
- **3** Set the maximum *Downlink* and *Uplink* rate per station.

The table below your selections updates to show the maximum transfer rate per station for each traffic type.

4 Click **Update Settings** to have the ZoneFlex P300 save your changes.

You have completed configuring the rate limiting options. To reopen the previous page, click the **Go back to Wireless Configuration** link.

Figure 16. Limit per-station traffic rates

| Ruckus Wireless P                                                                               | 2300 Wireless Bridge :: Root AP                                                                               | LOGOUT                   |
|-------------------------------------------------------------------------------------------------|----------------------------------------------------------------------------------------------------|--------------------------|
| Status<br>Device<br>Internet<br>Wireless<br>QoS                                                 | Configuration :: Radio 5G Rete Limit List: MAC Address Current UL Rate Undet Sations Tenses are used at time. | Need Help?               |
| Configuration<br>Device<br>Internet<br>Wireless<br>QoS<br>Maintenance                           | Go back to Wireless Configuration                                                                             |                          |
| Upgrade<br>Reboot / Reset<br>Support Info<br>Administration<br>Management<br>Diagnostics<br>Log |                                                                                                    |                          |
|                                                                                                 |                                                                                                    |                          |
|                                                                                                 | Ruckus Wireless P300 Wireless Bridge                                                                          | nt 2014 Ruckur, Wireless |
## **Configuring Device Settings**

This section describes how to view and configure physical, network and management settings specific to this ZoneFlex P300. Topics discussed include:

- Configuring the ZoneFlex P300 Name, Location, GPS Coordinates, and LED Appearance
- Changing the Administrator Username and Password
- Configuring TACACS+ Remote Login Information

# Configuring the ZoneFlex P300 Name, Location, GPS Coordinates, and LED Appearance

1 Navigate to **Configuration** > **Device**. The ZoneFlex P300 Web GUI displays the *Configuration* > *Device* page (Figure 17).

Figure 17. The Configuration > Device page

| Ruckus Wireless                     | s P300 Wireless Bridge :: Root AP         | LOGOUT               |
|-------------------------------------|-------------------------------------------|----------------------|
| Status<br>Device                    | Configuration :: Device                   | Need Help?           |
| Internet<br>Wireless<br>QoS         | Device Name: RuckusWB Device Location:    |                      |
| Configuration<br>Device<br>Internet | GPS Coordinates:                          |                      |
| QoS                                 | Service Provider Login                    |                      |
| Maintenance                         | Username: super                           |                      |
| Upgrade<br>Reboot / Recet           | Current Password:                         |                      |
| Support Info                        | New Password:                             |                      |
| Administration                      |                                           |                      |
| Management                          | Logic compto sutheritization              |                      |
| Log                                 | Login remote autoentication               |                      |
|                                     | TACACS+ server:                           |                      |
|                                     | TACACS+ port: 49                          |                      |
|                                     | TACACS+ Service:                          |                      |
|                                     | Share Key:                                |                      |
|                                     | Confirm Share Key:                        |                      |
|                                     | Update Settings Restore are tools attings |                      |
|                                     |                                           |                      |
|                                     |                                           |                      |
|                                     |                                           |                      |
| <b>*</b> *                          | 1                                         |                      |
| Rucku                               | 18 Ruckus Wireless P300 Wireless Bridge   |                      |
|                                     | Copyright                                 | 2014 Ruckus Wireless |

- 2 In *Device Name*, type a new name for the device or leave as is to accept the default device name (RuckusWB). The device name identifies this ZoneFlex P300 among other devices on the network.
- **3** Configure the following optional settings as desired:
  - Enter an alphanumeric *Device Location* to keep track of the physical location of the ZoneFlex P300, if required.
  - In GPS Coordinates, enter the GPS coordinates, if required.

- Under *LED Control*, check the *Disable Status LED*(s) box to turn off the status LEDs. This can be useful when the ZoneFlex P300 is installed in a public location, to avoid drawing attention to the ZoneFlex P300.
- 4 Click **Update Settings** to have the ZoneFlex P300 save and apply your changes.

#### Changing the Administrator Username and Password

- 1 Navigate to **Configuration** > **Device**. The ZoneFlex P300 Web GUI displays the *Configuration* > *Device* page (Figure 17).
- 2 Under *Service Provider Login,* change the ZoneFlex P300 Web GUI login information as required:
  - Username: Type the name that you want to use for logging into the Web interface. The default user name is super.
  - *Current Password:* When you are changing the password, enter the existing password here.
  - *New Password:* When you are changing the password, enter the new password. The password must consist of six to 32 alphanumeric characters.
  - Confirm New Password: Retype the new password to confirm.
- 3 Click Update Settings to have the ZoneFlex P300 save and apply your changes.

#### Configuring TACACS+ Remote Login Information

- 1 Navigate to **Configuration** > **Device**. The ZoneFlex P300 Web GUI displays the *Configuration* > *Device* page (Figure 17).
- 2 Under *Login remote authentication,* click the **TACACS+ State** box to enable the TACACS+ server interface, if required.

**NOTE** Terminal Access Controller Access-Control System Plus (TACACS+) is an AAA protocol used to authenticate administrator login to this device. Users can be authenticated/authorized to monitor, operate or configure this device. Default is disabled.

Administrators can be assigned any of the following three administration privilege levels:

- Super Admin (Perform all configuration and management tasks)
- Operator Admin (Change settings affecting single ZoneFlex P300s only)
- Monitoring Admin (Monitoring and viewing operation status only)

If the TACACS+ server state is enabled, then configure the TACACS+ server parameters:

- TACACS+ server: IPv4 or IPv6 server address.
- TACACS+ port: 49 is the default, but it can be set to any available TCP port.
- TACACS+ Service: Login name.
- Share Key: TACACS+ Password.
- Confirm Share Key: retype the TACACS+ Password.
- 3 Click Update Settings to have the ZoneFlex P300 save and apply your changes.

## **Configuring Internet Settings**

Internet settings define how the ZoneFlex P300 connects to your local area network and to the Internet. This section describes how to view and configure the ZoneFlex P300's Internet settings. Topics discussed include:

- VLAN Overview
- Configuring an NTP Server
- Configuring the Management VLAN
- Obtaining and Assigning an IP Address
- Configuring the MTU Size

#### **VLAN** Overview

The ZoneFlex P300 is like a network switch, in that it supports Wi-Fi connections. As such, like many advanced switches, ZoneFlex P300s conform to the IEEE 802.1Q standard -- the standard that defines virtual LANs. In an 802.1Q switch, the concept of VLANs is always present. If a packet arrives without an 802.1Q header, it is assigned to the *native VLAN* or *untag VLAN*.

The single ZoneFlex P300 wireless interface is assigned to assigned a single VLAN, and is configured to pass all VLAN traffic as a Trunk Port.

The ZoneFlex P300 Ethernet port is also configured to pass all VLAN traffic as a Trunk Port.

#### Configuring an NTP Server

A network time protocol (NTP) server should be configured to ensure that the ZoneFlex P300 maintains the correct time. The default Ruckus Wireless NTP Server (*ntp.ruckuswireless.com*) can be used if you do not have an NTP server on your network.

1 Navigate to **Configuration** > **Internet**. The ZoneFlex P300 Web GUI displays the *Configuration* > *Internet* page (Figure 18).

Figure 18. The Configuration > Internet page

| Ruckus Wireles               | ss P300 Wireless Bridge :: Root AP                                              | LOGOUT                            |
|------------------------------|---------------------------------------------------------------------------------|-----------------------------------|
| Status                       | Configuration :: Internet                                                       | Need Help?                        |
| Internet<br>Wireless         | NTP Server: http://uckuswireless.com                                            | Heed Hep.                         |
| QoS                          | Management VLAN: 1                                                              |                                   |
| Configuration                | IPv4 Connection Type: O DHCP  Static IP                                         |                                   |
| Internet                     | IPv4 Address: 102 168 2 1                                                       |                                   |
| Wireless<br>OoS              | IPv4 Subnet Mask: 255.255.0                                                     |                                   |
|                              | IPv4 Gateway: 192.168.2.1                                                       |                                   |
| Maintenance<br>Upgrade       | INVA DNE Mada a Carta Carta Antonio                                             |                                   |
| Reboot / Reset               | PPv4 DNS IP Address Settings                                                    |                                   |
| Support mile                 | IPv4 Primary DNS Server:                                                        |                                   |
| Administration<br>Management | IPv4 Secondary DNS Server:                                                      |                                   |
| Diagnostics<br>Log           |                                                                                 |                                   |
|                              | IPv6 Connection Type: U Auto Configuration  Static IP IDv6 Polymers DMC Servers |                                   |
|                              | IPV5 Primary Units Server:                                                      |                                   |
|                              | MTU: 1518 Butes                                                                 |                                   |
|                              | Physical Link Speed:      Auto (10/100/1000 Mbps)      10 Mbps      100 Mbps    |                                   |
|                              | Internet Connection Settings                                                    |                                   |
|                              | IPv6 Address: fc00::2:1                                                         |                                   |
|                              | IPv6 Prefix Length: 7                                                           |                                   |
|                              | IPvb Gateway:                                                                   |                                   |
|                              | Lindets Settings Revenues in action                                             |                                   |
|                              | Update Settings restore previous settings                                       | *                                 |
| Rucki                        | US Puckus Wiroloss P200 Wiroloss Bridgo                                         |                                   |
|                              | A NUCRUS WITCHESS FOOD WITCHESS DITUge                                          | © Converight 2014 Ruckin Wireland |

- 2 Enter the host name in the *NTP Server* text box at the top of the page.
- 3 Click **Update Settings** to have the ZoneFlex P300 save and apply your change.

#### Configuring the Management VLAN

**NOTE** Changing the Management VLAN causes you to be immediately disconnected from the Web interface if the computer you are using is not on the same VLAN. Do not change the Management VLAN unless your admin PC is on the same VLAN, or you are disconnected and unable to connect again without factory resetting the ZoneFlex P300.

- 1 Navigate to **Configuration** > **Internet**. The ZoneFlex P300 Web GUI displays the *Configuration* > *Internet* page (Figure 18).
- 2 Enter the VLAN ID in the Management VLAN text box.
- 3 Click Update Settings to have the ZoneFlex P300 save and apply your change.

#### **Obtaining and Assigning an IP Address**

By default, the ZoneFlex P300 is configured to automatically obtain an IPv4 address from a DHCP server on the network. If the ZoneFlex P300 does not detect a DHCP server, it automatically assigns itself the static IP address 192.168.2.1 for a root bridge, or 192.168.2.254 for a non-root bridge to make it easier for you to configure and deploy it on your network.

For IPv6, the Auto Configuration setting serves the same purpose as DHCP. The default static IPv6 address is fc00::2:1 for a root bridge and fc00::2:254 for a non-root bridge.

There are three methods of assigning IP addresses to the ZoneFlex P300:

- DHCP/Auto Configuration
- Configuring a Static IP

#### **DHCP/Auto Configuration**

When you leave the ZoneFlex P300 at its default configuration, it automatically attempts to obtain an IPv4 address from a DHCP server on the network.

In an IPv6 network environment, the ZoneFlex P300 attempts to obtain an IPv6 address from an IPv6 Auto Configuration server.

Refer to the following:

- Renewing and Releasing DHCP
- Configuring IPv4 DHCP with Auto or Manual DNS Configuration
- Configuring IPv6 Auto Configuration

#### Renewing and Releasing DHCP

This task should be performed only if you have access to the DHCP server or have some way to determine what IP address has been assigned to the ZoneFlex P300. It serves as a troubleshooting technique when IP addresses to one or more networked devices prove to be unusable or in conflict with others, or when the ZoneFlex P300 loses its DHCP-assigned IP address for some reason.

1 Navigate to **Status** > **Internet**. The ZoneFlex P300 Web GUI displays the *Status* > *Internet* page (Figure 19).

#### Figure 19. Renew or release DHCP

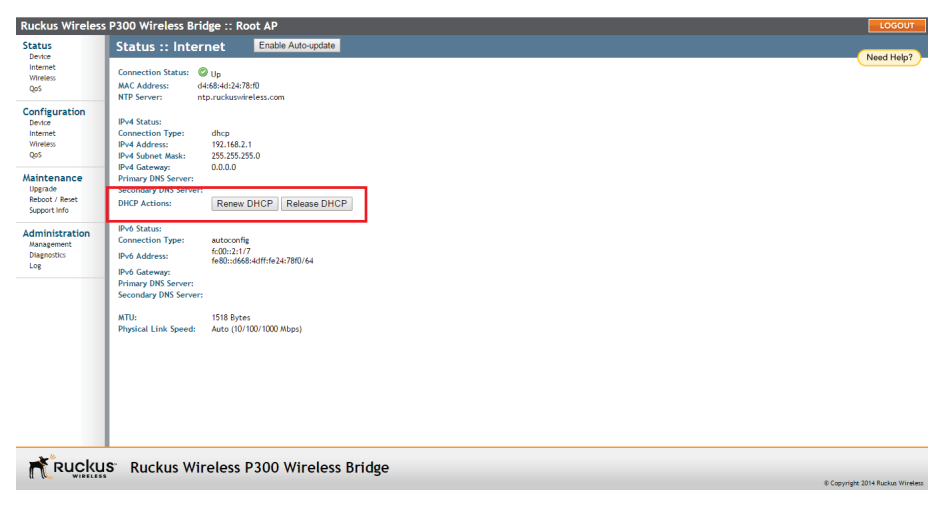

- 2 If the current *Connection Type* is **dhcp**, then you are able to see the currentlyassigned IP address and subnet mask listed below.
  - To force the ZoneFlex P300 to release its DHCP-assigned IP address, click Release DHCP. This disconnects the user from Web interface as the system reverts to its default IP address. Log into the device using the default IP address (192.168.2.1 for a root bridge or 192.168.2.254 for a non-root bridge) and click Renew DHCP to request a new lease from the DHCP server.
  - Click **Renew DHCP** to request a new IP address lease from the DHCP server. **Note:** The IP address may or may not change depending on the lease time offered to this device.

#### Configuring IPv4 DHCP with Auto or Manual DNS Configuration

If you leave the ZoneFlex P300 at its default configuration, it attempts to obtain an IPv4 address from a DHCP server on the network.

- 1 Navigate to **Configuration** > **Internet**. The ZoneFlex P300 Web GUI displays the *Configuration* > *Internet* page (Figure 18).
- 2 In IPv4 Connection Type, select DHCP.
- 3 In IPv4 DNS Mode, select Auto or Manual.
  - When you select *Auto*, the ZoneFlex P300 automatically searches for an IPv4 DNS server.
  - When you select Manual, also make the following entries:

- *IPv4 Primary DNS Server:* The IP address of the primary Domain Name System (DNS) server.
- *IPv4 Secondary DNS Server:* The IP address of the secondary DNS server.
- 4 Click Update Settings to have the ZoneFlex P300 save your changes

#### Configuring IPv6 Auto Configuration

In an IPv6 network environment, the ZoneFlex P300 attempts to obtain an IPv6 address from an IPv6 Auto Configuration server.

- 1 Navigate to **Configuration** > **Internet**. The ZoneFlex P300 Web GUI displays the *Configuration* > *Internet* page (Figure 18).
- 2 In IPv6 Connection Type, select Auto Configuration.
- 3 In IPv6 Primary DNS Server, enter the IP address of the primary IPv6 DNS server.
- 4 In *IPv6 Secondary DNS Server*, enter the IP address of the secondary IPv6 DNS server.
- 5 Click Update Settings to have the ZoneFlex P300 save your changes

#### Configuring a Static IP

There are at least two instances when you need to configure a static IP address for the ZoneFlex P300:

- If the current IP address that the ZoneFlex P300 is using consistently conflicts with that of another device on the network.
- If you want to switch from DHCP to static IP addressing to manage and maintain the ZoneFlex P300.

Unless you are able to determine the IP address assigned by the DHCP/Auto Configuration server to the ZoneFlex P300, it may prove helpful for anyone needing administrative access to assign a static IP address.

You can configure static addresses for IPv4, IPv6 or both. The ZoneFlex P300 maintains both sets of IP address settings if both are configured.

- 1 Navigate to **Configuration** > **Internet**. The ZoneFlex P300 Web GUI displays the *Configuration* > *Internet* page (Figure 18).
- 2 In IPv4 Connection Type and/or IPv6 Connection Type, select Static IP.
- **3** When the *Internet Connection Settings* options appear, you can make changes to the following settings:

- (IPv6 only) *IPv6 Primary DNS Server:* The IP address of the primary IPv6 DNS server.
- (IPv6 only) *IPv6 Secondary DNS Server:* The IP address of the secondary IPv6 DNS server.
- *IPv4/IPv6 Address:* Enter the static IP address that you want to assign to the ZoneFlex P300 in either IPv4 (dot-decimal) or IPv6 (colon-separated) format.
- *IPv4 Subnet Mask* or *IPv6 Prefix Length:* Enter the subnet mask or prefix length for the network.
- IPv4/IPv6 Gateway: Enter the gateway IP address of the Internet interface.
- 4 (IPv4 only) In IPv4 DNS Mode, select Auto or Manual.
  - When you select *Auto*, the ZoneFlex P300 automatically searches for an IPv4 DNS server.
  - When you select *Manual*, also make the following entries:
    - IPv4 Primary DNS Server: The IP address of the primary DNS server.
    - *IPv4 Secondary DNS Server:* The IP address of the secondary DNS server.
- 5 Click **Update Settings** to have the ZoneFlex P300 save your changes.

#### Configuring the MTU Size

You can adjust the maximum transmission unit (MTU) as follows:

- 1 Navigate to **Configuration** > **Internet**. The ZoneFlex P300 Web GUI displays the *Configuration* > *Internet* page (Figure 18).
- 2 In the *MTU* text box, enter the largest protocol data unit that the ZoneFlex P300 can transmit and receive (default = 1518).

NOTE The MTU must be set to the same value on both ends of each link.

3 Click Update Settings to have the ZoneFlex P300 save your changes.

## **Configuring QoS**

QoS configuration allows you to classify and prioritize traffic according to either ToS or Dot1p classifications. This section is for advanced network configuration. In general, the default values should be retained for optimal traffic prioritizing.

**CAUTION!** Do not customize these options unless you are an experienced network administrator or are under the guidance of an IT/support professional. These settings should only be changed in rare circumstances, in situations where the default settings need to be changed to match those of a non-standard network configuration.

**NOTE** When Dot1p classification and ToS classification are both enabled, Dot1p classification takes precedence. Therefore, if you want to use ToS classification, Dot1p classification should be disabled.

Define the quality of service (QoS) traffic shaping as follows:

- Configuring Global QoS
- Configuring Ethernet QoS
- Configuring Wireless QoS

#### Configuring Global QoS

- 1 Navigate to Configuration > QoS.
- 2 Click the Global tab. The ZoneFlex P300 Web GUI displays the Configuration > QoS > Global page (Figure 20).

#### Figure 20. Configuration > QoS > Global page

| Ruckus Wireless                                                                                                | P300 Wireless Bridge :: Root AP                                                                                                    | LOGOUT                           |
|----------------------------------------------------------------------------------------------------|----------------------------------------------------------------------------------------------------|----------------------------------|
| Status<br>Device<br>Internet<br>Wireless<br>QoS                                                                | Configuration :: QoS :: Global<br>Global Bithmet Wireless<br>TOS Configuration<br>TOS Configuration:                                                                                                   | Need Help?                       |
| Configuration<br>Device<br>Internet<br>Wireless<br>QoS                                                         | Voice         OscE0.0x60           Video         OsxA0.0x60           Data         none           Background         none                                                                              |                                  |
| Maintenance<br>Uograde<br>Retoot / Revet<br>Support Into<br>Administration<br>Management<br>Despositios<br>Log | Dot ty configuration       Dot to Classification:       Valee     6.7       Valee     4.5       Data     2.3       Background     1       Dot to Marking:     Valee       Valee     0       Data     0 |                                  |
| Rucku                                                                                                    | S Ruckus Wireless P300 Wireless Bridge                                                                                                    | © Copyright 2014 Ruckus Wireless |

**NOTE** ToS Classification: Type of Service values are entries in a field in the IP header of an incoming or outgoing packet used to classify IP packets into different WMM priority queues. WMM priority queues consist of four traffic types called Access Categories. The four Access Categories are as follows:

- Voice: voice traffic gets the highest priority
- Video: video traffic is given a higher priority than data or background traffic
- Data: low priority traffic
- Background: traffic that is less sensitive to latency and delays
- 3 Set the *TOS Classification* by entering hex values into the following text boxes. The hex values are used to classify packets into the four WMM queues using ToS values.
  - Voice -- Default = 0xE0,0xC0,0xB8
  - Video -- Default = 0xA0,0x80
  - Data -- Default = none
  - Background -- Default = none

**NOTE** The Dot1p value is a field in the VLAN header that indicates the priority of a VLAN-tagged packet. Dot1p classification is similar to ToS classification--when a packet enters the ZoneFlex P300 from an interface, it is classified and prioritized

according to its Dot1p value. However, while ToS values apply to any IP packet that enters the device, Dot1p values apply only to traffic belonging to the specified VLANs.

For example, if *Dot1p Classification* is Enabled in the *Ethernet* tab and the value in *Dot1p Classification VLAN IDs* is set to 10, this means that Dot1p Classification will be performed on any ingress VLAN-tagged packets from the wireless interface whose VLAN ID is 10, and it will not be performed on any other packet whose VLAN ID is not 10.

The values used to prioritize traffic are intuitive: they range from 0 to 7, with 0 being the lowest priority and 7 being highest priority.

- 4 Set the *Dot1p Classification* by entering numeric (0-7) values into the following text boxes. The numeric values are used to classify VLAN-tagged packets into priority queues based on the VLAN ID. In Dot1p Classification VLAN IDs, enter the VLANs for which you want to enable Dot1p classification. You can enter any combination of individual VLAN IDs separated by commas, or enter a range (for example, 1-4094).
  - Voice -- Default = 6,7
  - Video -- Default = 4,5
  - Data -- Default = 2,3
  - Background -- Default = 1

**NOTE** Dot1p Marking is the reverse operation of Dot1p Classification. Marking involves setting the value of certain bits in the packet header to indicate the packet priority.

Also set the *Dot1p Marking* by entering numeric (0-7) values into the following text boxes. The numeric values are used to classify VLAN-tagged packets based on priority queue values. For example, if the Dot1p marking value is 10, then the ZoneFlex P300 only performs Dot1p marking on packets whose VLAN ID is 10.

- Voice -- Default = 0
- Video -- Default = 0
- Data -- Default = 0
- Background -- Default = 0
- 5 Click Update Settings to have the ZoneFlex P300 save your changes.

#### **Configuring Ethernet QoS**

- 1 Navigate to Configuration > QoS.
- 2 Click the **Ethernet** tab. The ZoneFlex P300 Web GUI displays the *Configuration* > *QoS* > *Ethernet* page (Figure 21).

Figure 21. Configuration > QoS > Ethernet page

| Ruckus Wireless                                                                                 | P300 Wireless Bridge :: Root AP                                                                                                    |                                  |
|-------------------------------------------------------------------------------------------------|----------------------------------------------------------------------------------------------------|----------------------------------|
| Status<br>Device<br>Internet<br>Wireless<br>QoS                                                 | Configuration :: QoS :: Ethernet<br>Global Ethernet Wireles<br>TOS configuration                                                                                    | Need Hep7                        |
| Configuration<br>Device<br>Internet<br>Wireless<br>Qos<br>Maintenance                           | Det to Configuration     Det to Classification:     Det to Classification:     Det to Classification VLAN     [=4094     [Bo:     Det to Marking VLAN ID:     prone |                                  |
| Upgrade<br>Reboot / Reset<br>Support Info<br>Administration<br>Management<br>Diagnostics<br>Log | Update Settings. Sense articles                                                                                                    |                                  |
|                                                                                                 |                                                                                                    |                                  |
|                                                                                                 |                                                                                                    |                                  |
| * Buoku                                                                                         | C. Dualuus Winalaas D200 Winalaas Daidaa                                                                                                    |                                  |
| L KUCKU                                                                                         | S RUCKUS WIFEless P300 Wireless Bridge                                                                                                    | © Copyright 2014 Ruckus Wireless |

- **3** Set the Ethernet QoS using the following entries:
  - TOS Classification -- Enabled or Disabled on the Ethernet port. Default =
  - Dot1p Classification -- Enabled or Disabled on the Ethernet port. Default =
  - Dot1p Classification VLAN IDs -- you can enter any combination of individual VLAN IDs separated by commas, or enter a range (for example, 1-4094) on the Ethernet port. Default = 1-4094.
  - Dot1p Marking VLAN IDs -- entering numeric (0-7) values into this text box. The numeric value is used to classify VLAN-tagged packets based on priority queue values on the Ethernet port. Default = none.
- 4 Click **Update Settings** to have the ZoneFlex P300 save your changes.

#### **Configuring Wireless QoS**

- 1 Navigate to Configuration > QoS.
- 2 Click the **Global** tab. The ZoneFlex P300 Web GUI displays the *Configuration* > *QoS* > *Wireless* page (Figure 22).

#### Figure 22. Configuration > QoS > Wireless page

| Ruckus Wireless                                          | P300 Wireless Bridge :: Root AP                                                                                                    | LOGOUT                           |
|----------------------------------------------------------|----------------------------------------------------------------------------------------------------|----------------------------------|
| Status<br>Device<br>Internet<br>Wireless<br>QoS          | Configuration :: QoS :: Wireless Gdail Ehennet Wireless TOS configuration TOS Configuration TOS Configuration Excellent Excellent Excell | Need Help?                       |
| Configuration<br>Device<br>Internet<br>Wireless<br>QoS   | Dot to Configuration     Detto Classification:     Detto Classification:     Detto Classification VLAN     [-4094                                                                                                    |                                  |
| Maintenance<br>Upgrade<br>Reboot / Reset<br>Support Info | Det tp Marking VLAN Dz: none Update Settings tensor are instanting                                                                                                    |                                  |
| Administration<br>Management<br>Disprotics<br>Log        |                                                                                                    |                                  |
|                                                          | S Ruckus Wireless P300 Wireless Bridge                                                                                                    | © Copyright 2014 Ruckus Wireless |

- 3 Set the TOS Classification using the following entries:
  - TOS Classification -- Enabled or Disabled on the wireless link. Default =
  - Dot1p Classification -- Enabled or Disabled on the wireless link. Default =
  - *Dot1p Classification VLAN IDs* -- you can enter any combination of individual VLAN IDs separated by commas, or enter a range (for example, 1-4094) on the wireless link. Default = 1-4094.
  - Dot1p Marking VLAN IDs -- entering numeric (0-7) values into this text box. The numeric value is used to classify VLAN-tagged packets based on priority queue values on the wireless link. Default = none.
- 4 Click **Update Settings** to have the ZoneFlex P300 save your changes.

# Reversing Root Bridge and Non-Root Bridge Roles

You can manually change the role of a non-root bridge to a root bridge, and vice versa. This procedure requires that you directly log into both units using an admin computer, as changing the role of either ZoneFlex P300 disrupts the wireless link.

**NOTE** When you are changing the role over the air, you need to configure the remote ZoneFlex P300s first followed by the local ZoneFlex P300 to avoid loss of connectivity.

- Configure the admin computer, connect it to the ZoneFlex P300, and log into the ZoneFlex P300 Web GUI as described in Logging Into the ZoneFlex P300 Web Interface.
- 2 Navigate to **Configuration** > **Wireless**. The ZoneFlex P300 Web GUI displays the *Configuration* > *Radio* 5G page (Figure 23).

Figure 23. Changing the role from root bridge to non-root bridge

| <b>Ruckus Wireless</b>                                                                                         | P300 Wireless Bridge :: Root Bridge                                                                                                    | LOGOUT                           |
|----------------------------------------------------------------------------------------------------|----------------------------------------------------------------------------------------------------|----------------------------------|
| Status<br>Device                                                                                               | Configuration :: Radio 5G                                                                                                    | Need Help?                       |
| Internet<br>Wireless<br>QoS                                                                                    | Radio Network: Radio 50<br>Channel: Auto V<br>Available Channel: S and o V o V and V and V |                                  |
| Configuration<br>Device<br>Internet<br>Wireless<br>Qa5                                                         | Advanced Settings: Eat Rate Limit Settings                                                                                                    |                                  |
| Maintenance<br>Upgrade<br>Reboot / Reset<br>Support Info<br>Administration<br>Management<br>Diagnostics<br>Log | External Antenna: Denabled Disabled SSBD: RKS-138042 Panphrase: G665PREADEEC Whreles Bridge Mode: @ non-Root Bridge Export Configuration: Save Configuration to local file Update Settings: Instance services settings                                                                                                    |                                  |
| Rucku                                                                                                    | S. Ruckus Wireless P300 Wireless Bridge                                                                                                    |                                  |
|                                                                                                    | י הענגעא אוורובא רשטט אוורובא טוועצר                                                                                                    | © Copyright 2015 Ruckus Wireless |

- 3 In the *Wireless Bridge Mode* parameter, select **Root Bridge** or **non-Root Bridge**.
- 4 A warning message appears, indicating that a reboot is required. Click **OK**.
- **5** Click *Update Settings*. The ZoneFlex P300 puts the setting changes into effect immediately, and begins a reboot.

- 6 Once the reboot is complete, the role is reversed.
- 7 Repeat this procedure for each device whose role you want to change.

## Managing the ZoneFlex P300

In this chapter:

- Viewing Current Device Status
- Viewing Current Internet Status
- Viewing Current Wireless Status
- Viewing Current QoS Status
- Manually Upgrading the Firmware
- Scheduling Automatic Firmware Upgrades
- Changing the Administrative Login Settings
- Enabling Other Management Access Options
- Working with Event Logs and Syslog Servers
- Rebooting the ZoneFlex P300
- Resetting the ZoneFlex P300 to Factory Defaults
- Running Diagnostics
- Scanning for Interference
- Moving Traffic to Another Channel
- Where to Find More Information

This chapter provides instructions for managing standalone ZoneFlex P300s using the ZoneFlex P300 Web interface. For information on managing your network using a Ruckus Wireless controller or FlexMaster (FM) manager, refer to the relevant User Guide, available from the Ruckus Wireless Support website.

## **Viewing Current Device Status**

The *Status > Device* page displays a general overview of the ZoneFlex P300's current status, including device name, MAC address, serial number, current software (image) version, and so on.

Figure 24. The Status > Device page

| <b>Ruckus Wireless</b>                                   | P300 Wireless Bridge :: Root AP                                                                                                    | LOGOUT                  |    |
|----------------------------------------------------------|----------------------------------------------------------------------------------------------------|-------------------------|----|
| Status                                                   | Status :: Device                                                                                                    | Nevel Hole 2            | Â  |
| Internet<br>Wireless<br>QoS                              | Device Name: Ruckus/VB<br>Device Location:<br>G/S Coordinates:                                                                                     | Weed help:              |    |
| Configuration<br>Device<br>Internet<br>Wireless<br>QoS   | MACAddress: D4:68-0:24:78:70<br>Software Version: 000.15:3,1418475<br>Uptime: 2 bn 22 mits 37 secs<br>Current Time (GMT): Fr1 Dec 26 12:29:48 2014 |                         |    |
| Maintenance<br>Upgrade<br>Reboot / Reset<br>Support Info | LAN Port Status Edinos<br>Port Interfece 801.1K Logical Link Physical Link Label -<br>0 eth® None Up Up100070ps full 10/100/1000 PoE -             |                         |    |
| Administration<br>Management<br>Diagnostics<br>Log       |                                                                                                    |                         |    |
|                                                          |                                                                                                    |                         |    |
|                                                          |                                                                                                    |                         |    |
|                                                          |                                                                                                    |                         | •  |
| Rucku                                                    | S Ruckus Wireless P300 Wireless Bridge                                                                                                    |                         |    |
| (I (45 WIRELESS                                          | @ Copy                                                                                                    | right 2014 Ruckus Wirel | 55 |

## Viewing Current Internet Status

The Status > Internet page displays information on the ZoneFlex P300's network settings; that is, the settings that allow the ZoneFlex P300 to communicate with your local network and the Internet. Information includes IP address, gateway, DNS server, NTP server and connection type (method of obtaining an IP address -- DHCP or static IP), and so on.

The Status > Internet page also allows you to perform renew and release DHCP actions, as described in Renewing and Releasing DHCP.

| Figure 25. | The Status > Internet page |  |
|------------|----------------------------|--|
|------------|----------------------------|--|

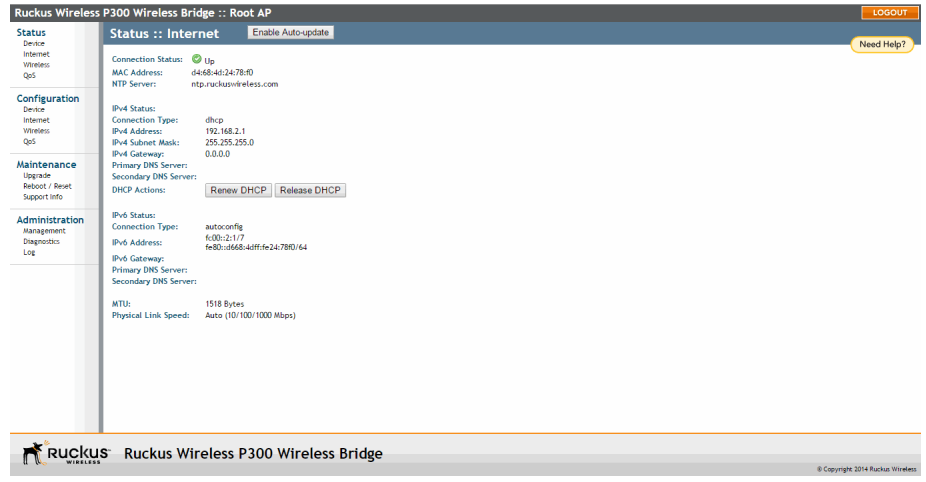

#### **Viewing Current Wireless Status**

If you want to view the current ZoneFlex P300 wireless settings and status, go to the **Status** > **Wireless** page. Table 8 lists the descriptions of each wireless setting.

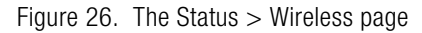

| Ruckus Wireless P300 Wireless Bridge :: Root Bridge      |                                                                                                 |                                                                     |                                                                                   |                                  |  |  |
|----------------------------------------------------------|-------------------------------------------------------------------------------------------------|---------------------------------------------------------------------|-----------------------------------------------------------------------------------|----------------------------------|--|--|
| Status                                                   | Status :: Wire                                                                                  | less                                                                | Enable Auto-update                                                                | Need Help?                       |  |  |
| Internet<br>Wireless<br>Qo5<br>Configuration<br>Device   | Wireless Bridge Mode:<br>Wireless Mode:<br>Channel:<br>Channel Width:<br>Country Code:<br>SSID: | Root Bridge<br>11ac Ope<br>Channel 16<br>80 MHz<br>US<br>RKS-13E042 | rates with 802.11ac, 802.11n and 802.11a devices in 5 GHz spectrum only<br>(Arac) | Liveed help.                     |  |  |
| Internet<br>Wireless<br>QoS                              | BSSID:<br>Wireless Status:<br>Encryption Mode:                                                  | 94:f6:65:93                                                         | e0:47                                                                             |                                  |  |  |
| Maintenance<br>Upgrade<br>Reboot / Reset<br>Support Info | Distance:<br>Aiming Action:<br>Site Survey:<br>Link Status:                                     | 3 km<br>Start Aimir<br>Last Surv<br>Down                            | s   ReScan                                                                        |                                  |  |  |
| Administration<br>Management<br>Diagnostics<br>Log       | Connected Devices<br>No stations are currently                                                  | associated v                                                        | WH MHS WILAN                                                                      |                                  |  |  |
|                                                          |                                                                                                 |                                                                     |                                                                                   |                                  |  |  |
|                                                          |                                                                                                 |                                                                     |                                                                                   |                                  |  |  |
| Rucku                                                    | S Ruckus Wir                                                                                    | eless F                                                             | 300 Wireless Bridge                                                               | © Copyright 2015 Ruckus Wireless |  |  |

Table 8.Common Wireless settings

| Setting              | Description                                                                                                    |  |  |  |
|----------------------|----------------------------------------------------------------------------------------------------|--|--|--|
| Wireless Bridge Mode | Shows the wireless mode that the ZoneFlex P300 is currently using. Possible values include:                                                                                       |  |  |  |
|                      | Root Bridge                                                                                                    |  |  |  |
|                      | • non-Root Bridge                                                                                                    |  |  |  |
| Wireless Mode        | Lists the supported 802.11 devices and the spectrum used.                                                                                                    |  |  |  |
| Channel              | Shows the wireless channel that the ZoneFlex P300 is currently using. If you set the wireless channel to <i>SmartSelect</i> , this field shows the value <i>Channel</i> # [Auto]. |  |  |  |
| Channel Width        | Displays whether the channel width is set to 20MHz, 40MHz or 80MHz.                                                                                                    |  |  |  |

#### Table 8.Common Wireless settings (Continued)

| Country Code      | Shows the country code that the ZoneFlex P300 has been set to use.                                                                                                    |  |  |  |  |
|-------------------|----------------------------------------------------------------------------------------------------|--|--|--|--|
|                   | <b>CAUTION:</b> Verify that the ZoneFlex P300 is using the correct country code to make sure it uses only the allowed radio channels in your region. Selecting the incorrect country code may result in violation of applicable laws. |  |  |  |  |
| SSID              | Assigned service set identifier.                                                                                                    |  |  |  |  |
| BSSID             | Factory-defined basic service set identifier/MAC address.                                                                                                    |  |  |  |  |
| Wireless Status   | Whether the wireless network is Enabled and Up or Down.                                                                                                    |  |  |  |  |
| Broadcast SSID?   | Whether SSID broadcast is Enabled or Disabled.                                                                                                    |  |  |  |  |
| Encryption Mode   | Always WPA.                                                                                                    |  |  |  |  |
| Distance          | Operator-entered distance between root bridge and non-root bridge (in km).                                                                                                    |  |  |  |  |
| Aiming Action     | Current Aiming status. ( <b>Note:</b> The P300 remains in aiming mode for 15 minutes after aiming is started.)                                                                                                    |  |  |  |  |
| Site Survey       | Click to view the results of the most-recent interference survey, or to rescan for current interference.                                                                                                    |  |  |  |  |
| Link Status       | Whether the root bridge-to-non-root bridge link is Up or Down.                                                                                                    |  |  |  |  |
| Connected Devices | List all devices connected to this ZoneFlex P300.                                                                                                    |  |  |  |  |

If you want to make changes to any of these settings, then refer to Configuring Wireless Settings for more information.

## **Viewing Current QoS Status**

View the quality of service (QoS) status as follows:

- Viewing Global QoS
- Viewing Ethernet QoS
- Viewing Wireless QoS

#### **Viewing Global QoS**

Figure 27 shows the Status > QOS > Global page. Refer to Configuring Global QoS for a description of the information on this page.

Figure 27. The Status > QOS > Global page

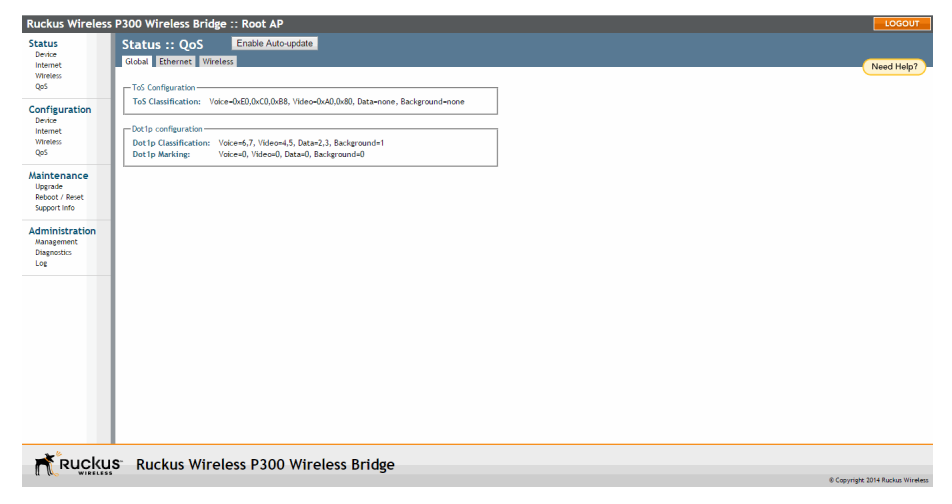

#### Viewing Ethernet QoS

Figure 28 shows the Status > QOS > Ethernet page. Refer to Configuring Ethernet QoS for a description of the information on this page.

Figure 28. The Status > QOS > Ethernet page

| Ruckus Wireless                                          | P300 Wireless Br                                                                           | idge :: Root /                                   | ٨P                 |                    |   |  | LOGOUT                           |
|----------------------------------------------------------|--------------------------------------------------------------------------------------------|--------------------------------------------------|--------------------|--------------------|---|--|----------------------------------|
| Status<br>Device<br>Internet<br>Wireless<br>QoS          | Status :: QoS<br>Global Ethernet                                                           | Enable A                                         | uto-update         |                    | _ |  | Need Help?                       |
| Configuration<br>Device<br>Internet<br>Wireless<br>QoS   | ToS Classification:<br>Dot1p configuration<br>Dot1p Classification<br>Dot1p Classification | Disabled     Disabled     En     VLAN IDs: 1-409 | nabled<br>4        |                    |   |  |                                  |
| Maintenance<br>Upgrade<br>Reboot / Reset<br>Support Info | Classify Algorithm St                                                                      | N IDs: none<br>tatistics<br>Voice Video          | Data               | Background         |   |  |                                  |
| Administration<br>Management<br>Diagnostics<br>Log       | SRP-based (<br>Dot1p-based (<br>VLANID-based (<br>TOS-based (                              | 0 n/a<br>0 0<br>0 0<br>0 0                       | n/a<br>0<br>0<br>0 | n/a<br>0<br>0<br>0 |   |  |                                  |
|                                                          |                                                                                            |                                                  |                    |                    |   |  |                                  |
| Rucku                                                    | S Ruckus Wi                                                                                | ireless P30                                      | 00 Wire            | less Bridge        |   |  | © Copyright 2014 Ruckus Wireless |

#### **Viewing Wireless QoS**

Figure 29 shows the Status > QOS > Wireless page. Refer to Configuring Wireless QoS for a description of the information on this page.

Figure 29. The Status > QOS > Wireless page

|                                | Status :: Qo            | s I         | Enable Au  | to-update | 1            |  |        |
|--------------------------------|-------------------------|-------------|------------|-----------|--------------|--|--------|
| Jevice<br>Internet<br>Wireless | Global Ethernet         | Wireless    |            |           |              |  | Need H |
| QoS                            | ToS Configuration -     |             |            |           |              |  |        |
| onfiguration<br>Device         | ToS Classification      | : 🕕 Disa    | abled      |           |              |  |        |
| nternet                        | Dot1p configuratio      | n           |            |           |              |  |        |
| Vireless<br>DoS                | Dot 1p Classificati     | on:         | 🖾 En       | abled     |              |  |        |
| ***                            | Dot 1p Classificati     | on VLAN I   | Ds: 1-4094 |           |              |  |        |
| aintenance                     | Dot 1p Marking VL       | AN IDS:     | none       |           |              |  |        |
| Reboot / Reset                 | - Classify Algorithm    | Statistics- |            |           |              |  |        |
| support info                   |                         | Voice       | Video      | Data      | Background   |  |        |
| dministration                  | Previous Classify       | 0           | 0          | n/a       | n/a          |  |        |
| Management                     | SRP-based               | 0           | n/a        | n/a       | n/a          |  |        |
| Diagnostics                    | VLANID-based            | 0           | 0          | 0         | 0            |  |        |
| 108                            | TOS-based               | 0           | 0          | 0         | 0            |  |        |
|                                |                         |             |            |           |              |  |        |
|                                |                         |             |            |           |              |  |        |
|                                |                         |             |            |           |              |  |        |
|                                |                         |             |            |           |              |  |        |
|                                |                         |             |            |           |              |  |        |
|                                |                         |             |            |           |              |  |        |
|                                |                         |             |            |           |              |  |        |
|                                |                         |             |            |           |              |  |        |
|                                |                         |             |            |           |              |  |        |
|                                |                         |             |            |           |              |  |        |
|                                |                         |             |            |           |              |  |        |
| * Rucku                        | S <sup>-</sup> Ruckus W | /ireles     | ss P30     | 0 Wire    | eless Bridge |  |        |

## Manually Upgrading the Firmware

You can use the Web interface to check for software updates/upgrades for the firmware image built into the ZoneFlex P300. You can then apply these updates to the device in one of two ways: (1) manually updating on an as-needed basis, as described in this section, or (2) automating a regularly scheduled update, as described in Scheduling Automatic Firmware Upgrades.

Before starting, decide which option you want to take:

- Automate a regularly scheduled update.
- Run a one-time manual update right now.

By default, the automatic upgrade option is disabled.

1 To upgrade the firmware image, go to **Maintenance** > **Upgrade**. The ZoneFlex P300 Web GUI displays the *Maintenance* > *Upgrade* page (Figure 30).

Figure 30. The Maintenance > Upgrade page

| Ruckus Wireless                                          | P300 Wireless Bridge :: Root AP                                                                                                    | LOGOUT                      |
|----------------------------------------------------------|----------------------------------------------------------------------------------------------------|-----------------------------|
| Status<br>Device<br>Internet<br>Wireless<br>QoS          | Maintenance :: Upgrade                                                                                                    | Need Help?                  |
| Configuration<br>Device<br>Internet<br>Wireless<br>QoS   | FTP Options     Firmate Server:     Incupate 1 nucleus wireless.com       Port:     21       Image Control File:     300_0001_cntf.rels                                                                                                    |                             |
| Maintenance<br>Upgrade<br>Reboot / Reset<br>Support Info | Username: p000 Password: Auto Upgrade?  © Enabled  © Deabled                                                                                                    |                             |
| Administration<br>Management<br>Diagnostics<br>Log       | Internal to Check for Software Upgrade: 12 Hours  Schedule Reboot Time atter Upgrade: Any Time                                                                                                    |                             |
|                                                          | Charge made to this area apply to the Automatic Immune Update<br>strating as well.<br>WARNER Upgating the Remove could also free minutes and your<br>power for any our level and the upgate Remove<br>power for any our level and the upgate Remove. |                             |
| Rucku                                                    | S Ruckus Wireless P300 Wireless Bridge                                                                                                    | vright 2014 Ruckus Wireless |

- 2 When the *Maintenance > Upgrade* page appears, decide which upgrade method to use. Each of the upgrade options listed on the *Upgrade* page are discussed in the following sections.
  - Upgrading Manually using FTP or TFTP
  - Upgrading Manually using the Web
  - Upgrading Manually using a Local File

#### Upgrading Manually using FTP or TFTP

- 1 In the *Upgrade Method* options, click **FTP** (default) or **TFTP**.
- 2 Click the host name field, and then type the URL of the server. Or click the IP address field, and then type the IP address of the server. Remember to start the URL with ftp://.

**CAUTION!** Do not change any of the *Image Control File, Username* or *Password* entries.

- 3 Click Perform Upgrade. A status bar appears during the upgrade process.
- 4 After the upgrade is completed, you must manually reboot the ZoneFlex P300.

#### Upgrading Manually using the Web

- 1 In the Upgrade Method options, click Web.
- 2 If instructed to choose a different URL than the default value, type the URL of the download Web site in **Url.** Remember to start the URL with http://.
- 3 Click **Perform Upgrade**. A status bar appears during the upgrade process.
- 4 After the upgrade is completed, you must manually reboot the ZoneFlex P300.

#### Upgrading Manually using a Local File

If you have already saved an image file on your local computer, you can upgrade directly using the Web interface.

- 1 In the Upgrade Method, select Local.
- 2 Click Choose File and locate the file on your local computer.
- **3** Select the file and click **Open**.
- 4 Click **Perform Upgrade**. Status messages appear during the upgrade and reboot process.

## **Scheduling Automatic Firmware Upgrades**

You can use the Web interface to check for software upgrades for the firmware operating the ZoneFlex P300. You can then apply these updates to the device in one of two ways: (1) automating a regularly scheduled update, as described in this section, or (2) manually I updating on an as-needed basis, as described in Manually Upgrading the Firmware.

- 1 To upgrade the firmware image, go to **Maintenance** > **Upgrade**. The ZoneFlex P300 Web GUI displays the *Maintenance* > *Upgrade* page (Figure 30).
- 2 In the Auto Upgrade? options, click the Enabled button
- **3** Enter the appropriate information in the *Host name* or *IP address* field.

**CAUTION!** Do not change any of the *Image Control File, Username* or *Password* entries.

- 4 Verify that the Auto Upgrade? option is set to Enabled.
- **5** Toggle the *Interval to Check for Software Upgrade* drop-down list to select your preferred interval.
- 6 Choose whether to reboot immediately after upgrading, or schedule the reboot for a specific time of day using the *Schedule Reboot Time After Upgrade* list. Choosing **Any Time** (the default value) results in the ZoneFlex P300 performing a reboot immediately after the automatic upgrade is successful.
- 7 You have two options at this point:
  - Click **Perform Upgrade**, which starts the process and the clock. The next upgrade occurs at the selected interval.
  - Click **Save parameters only**. The clock starts right away, and the actual upgrade occurs at the first effective interval.

After you click one of these two options, a status bar appears during the upgrade process.

When the upgrade is complete, the ZoneFlex P300 automatically reboots at the time you specified in Step 6.

## **Changing the Administrative Login Settings**

The default user name is super and the default password is sp-admin. To prevent unauthorized users from logging into the Web interface using these default administrator login settings, Ruckus Wireless recommends that you change the default Web interface password immediately after your first login.

- **1** Log into the Web interface.
- 2 Go to Configuration > Device.

Figure 31. The Configuration > Device page

| Ruckus Wireless                                          | s P300 Wireless Bridge :: Root AP                                                         | LOGOUT                           |
|----------------------------------------------------------|-------------------------------------------------------------------------------------------|----------------------------------|
| Status<br>Device                                         | Configuration :: Device                                                                   | Need Help?                       |
| Internet<br>Wireless<br>QoS                              | Device Name: RuckusWB Device Location:                                                    |                                  |
| Configuration<br>Device<br>Internet<br>Wireless          | GPS Coordinates:                                                                          |                                  |
| QoS                                                      | Service Provider Login                                                                    |                                  |
| Maintenance<br>Upgrade<br>Reboot / Reset<br>Support Info | Uterranet         suger           Uterranet         E           New Poisson Box         E |                                  |
| Administration<br>Management<br>Diagnostics<br>Log       | Login more resultantication<br>TXCASE stores of                                           |                                  |
|                                                          | IACACS+ server:                                                                           |                                  |
|                                                          | TACACS+ port: 49                                                                          |                                  |
|                                                          | TACACS+ Service:                                                                          |                                  |
|                                                          | Share Key:                                                                                |                                  |
|                                                          | Confirm Share Key:                                                                        |                                  |
|                                                          | Update Settings 2 teners environs attinus                                                 |                                  |
|                                                          | -<br>IC - Dualua Méralasa D200 Méralasa Bridga                                            |                                  |
| L RUCKU                                                  | S RUCKUS WIFEless P300 WIFEless Dridge                                                    | © Copyright 2014 Ruckus Wireless |

- **3** Under Service Provider Login, change the default administrator login settings:
  - In *Username*, type a new user name that you will use to log in to the Web interface. The default user name is super.
  - When you are changing a password, type the existing password in *Current Password.*
  - In *New Password*, type a new password to replace the existing password . The password must consist of six to 32 alphanumeric characters only.
  - In Confirm New Password, retype the new password.
- 4 Click **Update Settings**. The message Your parameters were saved appears.

You have completed changing the default login settings. The next time you log in to the Web interface, make sure you use these updated login settings.

#### **Enabling Other Management Access Options**

In addition to managing the bridge via a Web browser using HTTPS, several other management access options are available on the bridge. These options include management access using HTTP, Telnet and SSH.

You can also view and set up the connection to a Ruckus Wireless FlexMaster manager under the **TR-069/SNMP Management Choice** options. If your Ruckus Wireless device is to be managed by FlexMaster, then the FlexMaster information (server URL and contact interval) is preconfigured before you receive your Ruckus Wireless device.

**NOTE** If you are configuring the bridge to be managed by FlexMaster, then remember to point it to the FlexMaster server after you configure the management access options. For more information, refer to Viewing FlexMaster Management Status.

#### 1 Go to Administration > Management.

| State       Administration :: Management       Need Help?         Windows       Configuration       Enabled       Disabled         Borne       State       Enabled       Disabled         Configuration       States       Enabled       Disabled         Windows       States       Enabled       Disabled         Mainterance       States       Enabled       Disabled         Windows       Enabled       Disabled       Enabled         Mainterance       States       Enabled       Disabled         Windows       Enabled       Disabled       Enabled         Mainterance       Configuration       Boster       Boster         Windows       Enabled       Disabled       Enabled       Disabled         HTP Access?       Enabled       Disabled       Enabled       Constate         Mainterance       Configuration       Boster       Boster       Configuration       Enabled         Mainterance       Intro Access?       Enabled       Disabled       Intro Access?       Enabled       Constate         Configuration       Ministration       Boster       Disabled       Intro Access?       Enabled       Intro Access?         State Recovery Stid After Wont                                                                                                    | <b>Ruckus Wireless</b>                                 | P300 Wireless Bridge :: Root AP                                    |                                                       | LOGOUT     |
|----------------------------------------------------------------------------------------------------|--------------------------------------------------------|--------------------------------------------------------------------|-------------------------------------------------------|------------|
| driver<br>www.www.www.www.www.www.www.www.www.ww                                                                                                    | Status                                                 | Administration :: Manageme                                         | ent                                                   | Â          |
| Configuration<br>internet<br>internet<br>int | Device<br>Internet<br>Wireless<br>QoS                  | Network Profile:<br>Telnet Access?<br>Telnet Port:                 | ruckus<br>© Enabled ® Disabled<br>23                  | Need Help? |
| Maintenance<br>Washington the<br>Support the<br>Administration<br>Disponsions<br>Log       HTTPs Access?       E baaked       D baaked         Administration<br>Disponsions<br>Log       HTTPs Access?       E baaked       D baaked         Administration<br>Disponsions<br>Log       Certificate Verification       PASSED         Totage of the<br>Disponsions<br>Log       Saura Recovery SID after 300 ecconds of connectivity loss (use 0 to disable this function)         Totage of the<br>Disponsions       Totage of the access of the<br>Disponsions       Non-ecconds of connectivity loss (use 0 to disable this function)         Totage of the access of the<br>Disponsions       Non-ecconds of connectivity loss (use 0 to disable this function)         Totage of the access of the<br>Disponsions       Non-ecconds of connectivity loss (use 0 to disable this function)         Totage of the access of the<br>Disponsion of the access of the<br>Disponsion of the access of the<br>Disponsion of the access of the<br>Disponsion of the access of the<br>Disponsion of the access of the access of the<br>Disponsion of the access of the access of t                                                                                                    | Configuration<br>Device<br>Internet<br>Wireless<br>QoS | SSH Access?<br>SSH Port:                                           | Enabled     Disabled                                  |            |
| Specifie       HTPS Access?          • Enabled         • Daskled          Administration         Dupgrobia         ig         • Certification         ig         • Certification         • PASSE         • Certification         • PASSE         • Certification         • Certification         • Certificatio                                                                                                    | Maintenance<br>Upgrade<br>Reboot / Reset               | HTTP Access?<br>HTTP Port:                                         | © Enabled<br>80                                       |            |
| Attract Verification I possible       Certificate Verification Possible         Certificate Verification I possible       Start Recovery SD after 100 econometrity loss (use 0 to disable this function)         TR00 // SUUP Management: Cloice       Start Recovery SD after 100 econometrity loss (use 0 to disable this function)         TR00 // SUUP Management: Cloice       Start Recovery SD after 100 econometrity loss (use 0 to disable this function)         TR00 // SUUP Management: Cloice       Start Recovery SD after 200 econometrity loss (use 0 to disable this function)         Difference       Start Recovery SD after 200 econometrity loss (use 0 to disable this function)         Difference       Start Recovery SD after 200 econometrity loss (use 0 to disable this function)         Difference       Start Recovery SD after 200 econometrity loss (use 0 to disable this function)         Difference       Econometrity loss (use 0 to disable this function)         Difference       Econometrity loss (use 0 to disable this function)         Difference       Econometrity loss (use 0 to disable this function)         Difference       Econometrity loss (use 0 to disable this function)         Difference       Econometrity loss (use 0 to disable this function)         Difference       Econometrity loss (use 0 to disable this function)         Difference       Econometrity loss (use 0 to disable this function)         Difference       Econometrity loss (use 0 to disable                                                                                                    | Support Info                                           | HTTPS Access?<br>HTTPS Port:                                       | Enabled     Disabled     143                          |            |
| Start Recovery SBJ after 200 seconds of connectivity loss (use 0 to disable this function)  T000 / SUBP Management: Chalce  Actor (SMM and T0004 will work together.)  SMM and T0004 will work together.)  SMM and T0004 will work together.)  FiexMaster only  None  DHCP Discovery:  FiexMaster only  Digets authentication Username:  Digets authentication Username:  D                                                                                                    | Management<br>Diagnostics<br>Log                       | Certificate Verification                                           | PASSED                                                |            |
| Vice State Color     Action (State Color     Action (State Color     Acti                                                                                                    |                                                        | Start Recovery SSID after 300 seconds                              | of connectivity loss (use 0 to disable this function) |            |
| Auto (NUM and TBOV all work together.)     SUPP and TBOV all work together.)     SUPP and TBOV all work together.)     Support and TBOV all work together.)     Provide starts and the support of the support of th                                                                                                    |                                                        | TR069 / SNMP Management Choice                                     |                                                       |            |
| Sube only     FiexMater or ory     Kuckuster orig     FiexMater Server URL:     Digets authentication Pueseront     Control of Control of                                                                                                    |                                                        | Auto (SNMP and TR069 will work togeth                              | er.)                                                  |            |
| DUC Discovery:     Inc.Nate: Server UK:     Digest authentication Unername:     Digest authentication Password:     Digest authentication Password:     Digest authentication Password:     Digest authentication Password:     Digest authentication Password:     Discover Discover                                                                                                    |                                                        | SNMP only<br>FlexMaster only<br>None                               |                                                       |            |
| Ports authentication Unermane:     Desta authentication Personnet:     Desta authentication Personnet:     Ruckus Wireless P300 Wireless Bridge                                                                                                    |                                                        | DHCP Discovery:<br>FlexMaster Server URL:                          |                                                       |            |
| Ruckus Ruckus Wireless P300 Wireless Bridge                                                                                                    |                                                        | Digest-authentication Username:<br>Digest-authentication Password: |                                                       |            |
| Ruckus Ruckus Wireless P300 Wireless Bridge                                                                                                    |                                                        | Designation Florenting to former laboration of the                 |                                                       |            |
|                                                                                                    |                                                        | S Ruckus Wireless P300 V                                           | /ireless Bridge                                       |            |

Figure 32. The Administration > Management page

#### 2 Review the access options listed in Table 9, and then make changes as needed.

Table 9. Management Access Options

| Option        | Description                                     |
|---------------|-------------------------------------------------|
| Telnet Access | By default, this option is disabled (inactive). |

| Option                                                       | Description                                                                                                    |
|--------------------------------------------------------------|----------------------------------------------------------------------------------------------------|
| Telnet Port                                                  | This field lists the default Telnet port of 23 — only if Telnet is active.<br>You can manually change this port number, if required.                 |
| SSH Access                                                   | By default, this option is enabled (active).                                                                                                    |
| SSH Port                                                     | This field lists the default SSH port of 22—only if SSH is active.<br>You can manually change this port number if required.                          |
| HTTP Access                                                  | This option is disabled by default.                                                                                                    |
| HTTP Port                                                    | This field lists the default HTTP port of 80, if HTTP has been activated. You can manually change this port number if required.                      |
| HTTPS Access                                                 | By default this option is enabled. This connection mode requires<br>a security certificate, a copy of which has been pre-installed in the<br>device. |
| HTTPS Port                                                   | This field lists the default HTTPS port of 443—only if HTTPS has been activated. You can manually change this port number if required.               |
| Certificate<br>Verification                                  | This notes whether the security certificate linked to the HTTPS settings has been verified ( <i>PASSED</i> ) or not.                                 |
| Start Recovery SSID<br>after seconds of<br>connectivity loss | When connectivity is lost for this period of time, the recovery process is invoked. Default is 300 seconds. Enter 0 to disable this function.        |
| Continue service<br>WLANs when in<br>recovery mode           | When the recovery process is invoked, the WLAN service is continued (Enabled) or halted (Disabled).                                                  |

 Table 9.
 Management Access Options (Continued)

**3** If you want to use TR-069 or SNMP to manage the bridge, then configure the settings listed in Table 10.

| Option    | Description                                                                                                    |
|-----------|----------------------------------------------------------------------------------------------------|
| Auto      | (Default) Enables the Ruckus Wireless device to be<br>managed by either SNMP servers, Ruckus Wireless<br>controllers, or Ruckus Wireless FlexMaster. (Refer to<br>Release Notes for details.) |
| SNMP only | Only allow SNMP management.                                                                                                    |

Table 10. TR-069 and SNMP Management Options

| Option                                                                   | Description                                                                                                    |
|--------------------------------------------------------------------------|----------------------------------------------------------------------------------------------------|
| FlexMaster only                                                          | Only allow FlexMaster management.                                                                                                    |
| FlexMaster Server URL                                                    | URL of the FlexMaster server.                                                                                                    |
| Digest-Authentication<br>Username and Digest-<br>Authentication Password | This information is automatically generated by the bridge<br>and used for authentication with FlexMaster. Change this<br>value <u>only</u> if you want the bridge to connect to another<br>access control server (ACS). |
| Periodic FlexMaster Inform<br>Interval                                   | Interval at which the device should attempt to contact<br>FlexMaster. (Default = 15 minutes.)                                                                                                    |

| Table 10  | TR-060 and SNMP     | Management O | ntione I  | (Continued) |
|-----------|---------------------|--------------|-----------|-------------|
| Table TU. | IN-UU9 AIIU SINIVIP | wanayement U | μιιστιδ ( | Continueu)  |

4 Click **Update Settings** to have the ZoneFlex P300 save your changes. A confirmation message appears at the top of the page.

You have completed configuring the management access options.

**NOTE** Remember to open any relevant firewall ports between the bridge and the bridge image upgrade/management server. For example, if FlexMaster server is used, open TCP ports 80 and 443 for HTTP/HTTPS communications, and TCP port 8082 for bridge wake-up commands. (Refer to Release Notes for details.)

#### Viewing FlexMaster Management Status

If you configure the bridge to be managed by FlexMaster, you can view the *TR-069 Status* section by scrolling to the bottom of the **Administration** > **Management** page.

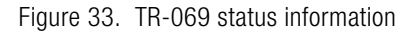

| Ruckus Wireless                                 | s P300 Wireless Bridge :: Root                                                                                                    | AP                                                                                                    | LOGOUT                           |
|-------------------------------------------------|----------------------------------------------------------------------------------------------------|----------------------------------------------------------------------------------------------------|----------------------------------|
| Status<br>Device<br>Internet                    | HTTP Access?<br>HTTP Port:                                                                                                    | Enabled     Bo                                                                                                    | •                                |
| Wireless<br>QoS                                 | HTTPS Access?<br>HTTPS Port:                                                                                                    | Enabled     Disabled     443                                                                                                    |                                  |
| Configuration<br>Device<br>Internet<br>Wireless | Certificate Verification                                                                                                    | PASSED                                                                                                    |                                  |
| 400                                             | Start Recovery SSID after 300                                                                                                    | seconds of connectivity loss (use 0 to disable this function)                                                                                 |                                  |
| Maintenance                                     | TR069 / SNMP Management Choice-                                                                                                    |                                                                                                    |                                  |
| Reboot / Reset                                  | Auto (SNMP and TR069 will wor                                                                                                    | together.)                                                                                                    |                                  |
| support into                                    | SNMP only                                                                                                    |                                                                                                    |                                  |
| Administration                                  | FlexMaster only                                                                                                    |                                                                                                    |                                  |
| Diagnostics                                     | DHCP Discovery:                                                                                                    |                                                                                                    |                                  |
| Log                                             | FlexMaster Server URL:                                                                                                    |                                                                                                    |                                  |
|                                                 | Digest-authentication Username:                                                                                                    |                                                                                                    |                                  |
|                                                 | Digest-authentication Password:                                                                                                    |                                                                                                    |                                  |
|                                                 | Periodic FlexMaster Inform Interva                                                                                                    | 15 minutes 🔻                                                                                                    |                                  |
|                                                 | TR069 Status<br>Currently Using URL:<br>Last Attempted Contact: 2015-04-1<br>Last Successful Contact: (not cont<br>Last Contact Result: Sendinfor<br>Current Time: Tue Jun | 075221 GMT using https://flexmaater/intune/server<br>cted.yet)<br>n failed. Error code: 21. Detail: TCP/UEP P error 0.<br>5 425546 2015 (UTC) |                                  |
|                                                 | Update Settings Restore previous sets                                                                                                    | 185                                                                                                    |                                  |
| <b>*</b> *                                      |                                                                                                    |                                                                                                    |                                  |
| Rucku                                           | S Ruckus Wireless P3                                                                                                    | 00 Wireless Bridge                                                                                                    |                                  |
|                                                 |                                                                                                    |                                                                                                    | © Copyright 2015 Ruckus Wireless |

Table 11 lists the TR-069 status information that the bridge provides.

| Table II. TR-009 Status III0/IIIatio | Table 11. | TR-069 | status | information |
|--------------------------------------|-----------|--------|--------|-------------|
|--------------------------------------|-----------|--------|--------|-------------|

| Status Information         | Description                                                                                                    |
|----------------------------|----------------------------------------------------------------------------------------------------|
| Currently Using URL        | Shows the FlexMaster server IP address or URL with which the bridge is currently registered.                                                                                                    |
| Last Attempted<br>Contact  | Shows the date and time of the bridge's last attempt to contact<br>FlexMaster. Date and time are specified in GMT (or UTC), which<br>are accurate if a Network Time Protocol (NTP) server is<br>configured. |
| Last Successful<br>Contact | Shows the date and time of the bridge's last successful contact with FlexMaster.                                                                                                    |
| Last Contact Result        | Shows the result of the last attempt to contact FlexMaster (success or failure, and failure error code if applicable).                                                                                      |

| Status Information | Description                                                                                                    |
|--------------------|----------------------------------------------------------------------------------------------------|
| Current Time       | Shows the current date and time as known to the bridge. This timestamp is accurate if an NTP server is configured on the bridge. If there is no NTP server configured, this timestamp is useful as a reference for comparison of the timestamps for <i>Last attempted contact</i> and <i>Last successful contact</i> . |

Table 11. TR-069 status information (Continued)

#### Pointing the Bridge to FlexMaster

Your Ruckus Wireless device is required to "call home" to register with your FlexMaster; FlexMaster does not initiate initial contact. To register successfully with FlexMaster, your Ruckus Wireless device must know the FlexMaster server's URL. You need TCP ports 80 and 443 open between bridges and FlexMaster when traversing Layer 3/firewall boundaries.

- 1 Go to Administration > Management.
- 2 Under TR-069/SNMP Management Choice, click Auto.
- 3 In FlexMaster Server URL, type the URL of the FlexMaster server.
- 4 Toggle the *Periodic FlexMaster Inform Interval* drop-down list to select how frequently the device checks the FlexMaster server for any pending configuration changes available for that Ruckus Wireless unit. On the FlexMaster side, this field is referred to as the *Periodic Inform Interval*.
- 5 Click Update Settings to save your changes.

After the bridge registers with FlexMaster, this **Administration > Management** page shows the communication status between the bridge and FlexMaster.

## Working with Event Logs and Syslog Servers

Both the *Maintenance > Support Info* and *Administration > Log* pages can be used to view the ZoneFlex P300's current log file text. You can use the former to send the log to Ruckus Wireless support or save it to a local file, and use the latter to configure automatic delivery of log files to a syslog server.

# Enabling Logging and Sending Event Logs to a Syslog Server

If you have a syslog server on the network, you can configure the ZoneFlex P300 to send the device logs to the server. Enable logging (if disabled) and configure the ZoneFlex P300 to send logs to the syslog server.

1 Go to Administration > Log. The Administration > Log page appears.

Figure 34. The Administration > Log page

| Ruckus Wireles                                           | ss P300 Wireless Bridge :: Root AP                                                                                                    | LOGOUT                           |
|----------------------------------------------------------|----------------------------------------------------------------------------------------------------|----------------------------------|
| Status<br>Device<br>Internet<br>Wireless<br>QoS          | Administration :: Log<br>Log Status:   Exabled  Deabled Syslog Server Address 0.0.0                                                                                                    | Need Help?                       |
| Configuration<br>Device<br>Internet<br>Wireless<br>QoS   | Synlog Server Port 514<br>Current Log Edition)<br>Per 26 114(48) Acutual demon.rotice mping[12013]: failed to get 6/, 20 and/or FM info a<br>Per 26 114(48) Ruckulal demon.ror channel-siffs: on channel 56 (expected 64)<br>Per 26 114(48) Ruckulal demon.ror channel-siffs: on channel 56 (expected 64)<br>Per 26 114(48) Ruckulal demon.ror(ct emping[12013]: failed to get 6/, 20 and/or FM info<br>Per 26 114(48) Ruckulal demon.rotice mping[12013]: failed to get 6/, 20 and/or FM info<br>Per 26 114(48) Ruckulal demon.rotice mping[12013]: failed to get 6/, 20 and/or FM info<br>Per 26 114(48) Ruckulal demon.rotice mping[12013]: failed to get 6/, 20 and/or FM info<br>Per 26 114(48) Ruckulal demon.rotice mping[12013]: failed to get 6/, 20 and/or FM info<br>Per 26 114(48) Ruckulal demon.rotice mping[12013]: failed to get 6/, 20 and/or FM info<br>Per 26 114(48) Ruckulal demon.rotice mping[12013]: failed to get 6/, 20 and/or FM info<br>Per 26 114(48) Ruckulal demon.rotice mping[12013]: failed to get 6/, 20 and/or FM info<br>Per 26 114(48) Ruckulal demon.rotice mping[12013]: failed to get 6/, 20 and/or FM info<br>Per 26 114(48) Ruckulal demon.rotice mping[12013]: failed to get 6/, 20 and/or FM info<br>Per 26 114(48) Ruckulal demon.rotice mping[12013]: failed to get 6/, 20 and/or FM info<br>Per 26 114(48) Ruckulal demon.rotice mping[12013]: failed to get 6/, 20 and/or FM info<br>Per 26 114(48) Ruckulal demon.rotice mping[12013]: failed to get 6/, 20 and/or FM info<br>Per 26 114(48) Ruckulal demon.rotice mping[12014]: failed to get 6/, 20 and/or FM info<br>Per 26 114(48) Ruckulal demon.rotice mping[12014]: failed to get 6/, 20 and/or FM info<br>Per 26 114(48) Ruckulal demon.rotice mping[12014]: failed to get 6/, 20 and/or FM info<br>Per 26 114(48) Ruckulal demon.rotice mping[12014]: failed to get 6/, 20 and/or FM info<br>Per 26 114(48) Ruckulal demon.rotice mping[12014]: failed to get 6/, 20 and/or FM info<br>Per 26 114(48) Ruckulal demon.rotice mping[12014]: failed to get 6/, 20 and/or FM info<br>Per 26 114(48) Ruckulal demon.rotice mping[12014]: failed                                            |                                  |
| Maintenance<br>Upgrade<br>Reboot / Reset<br>Support Info | Fer 2 H 114407 Ruccuid cemen, notice mpg120521 / filed to get 00, 20 ma/or PM info<br>bet 2 H 11460 Ruccuid cemen, notice mpg120521 / filed to get 00, 20 ma/or PM info<br>bet 2 H 11461 Ruccuid Cemen, notice mpg120521 / filed to get 00, 20 ma/or PM info<br>Bet 2 H 11461 Ruccuid Cemen, notice mpg120501 / filed to get 00, 20 ma/or PM info<br>bet 2 H 11461 Ruccuid Cemen, notice mpg120501 / filed to get 00, 20 ma/or PM info<br>bet 2 H 11461 Ruccuid Cemen, notice mpg120501 / filed to get 00, 20 ma/or PM info<br>Ce 2 H 1461 Ruccuid Cemen, notice mpg120501 / filed to get 00, 20 ma/or PM info<br>Ce 2 H 1461 Ruccuid Cemen, notice mpg120501 / filed to get 00, 20 ma/or PM info<br>Ce 2 H 1461 Ruccuid Cemen, notice mpg120501 / filed to get 00, 20 ma/or PM info<br>Cement Cement Cement Cement Cement Cement Cement Cement Cement<br>Cement Cement Cement Cement Cement Cement Cement Cement<br>Cement Cement Cement Cement Cement Cement Cement Cement Cement<br>Cement Cement Cement Cement Cement Cement Cement Cement Cement Cement<br>Cement Cement Cement Cement Cement Cement Cement Cement Cement Cement Cement Cement<br>Cement Cement C                            |                                  |
| Administration<br>Management<br>Dageotics<br>Log         | <pre>bc 2 1144112 Backsaid Seeman, notice mener[219]: Scar returned 8 entries.<br/>bc 2 1144113 Backsaid Seeman, notice molecular since 1 and core 10, 10 mad/or FM infe<br/>bc 2 1144113 Backsaid Seeman, notice molecular since 1 and the set 0, 10 mad/or FM infe<br/>bc 2 1144113 Backsaid Seeman, notice molecular since 1 and the set 0, 10 mad/or FM infe<br/>bc 2 1144113 Backsaid Seeman, notice molecular since 1 and the set 0, 10 mad/or FM infe<br/>bc 2 1144113 Backsaid Seeman, notice molecular since 1 and the set 0, 10 mad/or FM infe<br/>bc 2 1144113 Backsaid Seeman, notice molecular since 1 and the set 0, 10 mad/or FM infe<br/>bc 2 114412 Backsaid Seeman, notice molecular since 1 and the set 0, 10 mad/or FM infe<br/>bc 2 114412 Backsaid Seeman, notice molecular since 1 and the set 0, 10 mad/or FM infe<br/>bc 2 114412 Backsaid Seeman, notice molecular since 1 and the set 0, 10 mad/or FM infe<br/>bc 2 114412 Backsaid Seeman, notice molecular since 1 and the set 0, 10 mad/or FM infe<br/>bc 2 114412 Backsaid Seeman, notice molecular since 1 and the set 0, 10 mad/or FM infe<br/>bc 2 114412 Backsaid Seeman, notice molecular since 1 and the set 0, 10 mad/or FM infe<br/>bc 2 114412 Backsaid Seeman, notice molecular since 1 and the set 0, 10 mad/or FM infe<br/>bc 2 114412 Backsaid Seeman, notice molecular since 1 and the set 0, 10 mad/or FM infe<br/>bc 2 114412 Backsaid Seeman, notice molecular since 1 and the set 0, 10 mad/or FM infe<br/>bc 2 114412 Backsaid Seeman, notice molecular since 1 and 10 mad/or FM infe<br/>bc 2 114412 Backsaid Seeman, notice molecular since 1 since 1 and 10 mad/or FM infe<br/>bc 2 114412 Backsaid Seeman, notice molecular since 1 and 10 mad/or FM infe<br/>bc 2 114412 Backsaid Seeman, notice molecular since 1 since 1 since 1 since 1 since 1 mad/or FM infe<br/>bc 2 114412 Backsaid Seeman, notice molecular since 1 since 1 since 1 since 1 since 1 since 1 since 1 since 1 since 1 since 1 since 1 since 1 since 1 since 1 since 1 since 1 since 1 since 1 since 1 since 1 since 1 since 1 since 1 since 1 since 1 since 1 since 1 since 1 since 1 since 1 since 1 since 1</pre> |                                  |
| Rucku                                                    | JS Ruckus Wireless P300 Wireless Bridge                                                                                                    | © Copyright 2014 Ruckus Wireless |

- 2 In Log Status, click Enabled.
- **3** After enabling logging, configure the following options:
  - Syslog Server Address: To enable the ZoneFlex P300 to send messages to a syslog server as they appear, enter the IP address of the syslog server.
  - *Syslog Server Port:* By default, the syslog port number is 514. If the syslog server is using a different port, enter that port number in this field.
- 4 Click Update Settings to have the ZoneFlex P300 save and apply your changes.

## Sending a Copy of the Log File to Ruckus Wireless Support

The Support Info log consists of the configuration and run-time status of the ZoneFlex P300 and can be useful for troubleshooting. You have three options for sending a copy of the current log file to Ruckus Wireless Support:

- Save a copy to your local PC, then attach it to an e-mail message and send it to support.
- Set up a connection to an FTP site.
- Set up a connection to a TFTP site.
- 1 Go to Maintenance > Support Info. The Maintenance > Support Info page appears.
- 2 To upload a copy of the support info file to an FTP or TFTP server, click the *Transfer Method* **TFTP** or **FTP** option.
- 3 In Server Address, enter the FTP or TFTP server IP address.
- 4 In *Filename*, enter a name for the file that you are saving.

**NOTE** Remember to add a .TXT file extension to the file name, especially if you are using Internet Explorer as your Web Admin "host."

- 5 If you selected the FTP option, then also enter a Username and Password.
- 6 Click Upload Now.

#### Saving a Copy of the Log File to Your Computer

You can save a copy of the current log to your own computer, if needed.

- 1 Go to Maintenance > Support Info. The Maintenance > Support Info workspace appears.
- 2 Click the *Transfer Method* **Save to Local Computer** option. Up to two links appear next to **Download** (*supportinfo.txt* and/or *tr069info.txt*).
- **3** Click the **supportinfo.txt** link. A new window (or tab) opens with the content of the log file displayed.
- 4 Choose Save As or Save Page As from your browser's File menu.
- 5 When the "Save as>." dialog box appears, find a convenient location on your local computer to save the file, and change the file extension from *.html* to *.txt*.
- 6 Click Save to save the log file to your computer.

#### Saving a Copy of a Support File to Your Computer

You can save a copy of the support file(s) to your own computer, if needed. The *cmsupportinfo.txt* file includes support information for an ZoneFlex P300 with integral cable modern (such as 7781CM), and the *tr069info.txt* file includes support information for an ZoneFlex P300 being managed by FlexMaster.

- 1 Go to Maintenance > Support Info. The Maintenance > Support Info workspace appears.
- 2 Click the *Transfer Method* **Save to Local Computer** option. Up to two links appear next to **Download** (*supportinfo.txt* and/or *tr069info.txt*).
- **3** Click the **cmsupportinfo.txt** or **tr069info.txt** link. A new window (or tab) opens with the content of the support file displayed.
- 4 Choose Save As or Save Page As from your browser's File menu.
- 5 When the "Save as>." dialog box appears, find a convenient location on your local computer to save the file, and change the file extension from *.html* to *.txt*.
- 6 Click Save to save the support file to your computer.
# **Rebooting the ZoneFlex P300**

You can use the Web interface to prompt the ZoneFlex P300 to reboot, which restarts the ZoneFlex P300 without changing any of the current settings. Please note that rebooting the ZoneFlex P300 disrupts network communications in any currently active WLANs.

- 1 Go to **Maintenance** > **Reboot/Reset**. The *Maintenance* > *Reboot/Reset* page appears.
- 2 To reboot the ZoneFlex P300, click *Reboot P300 with current settings*/**Reboot Now**. After a brief pause, you are logged out of the ZoneFlex P300.

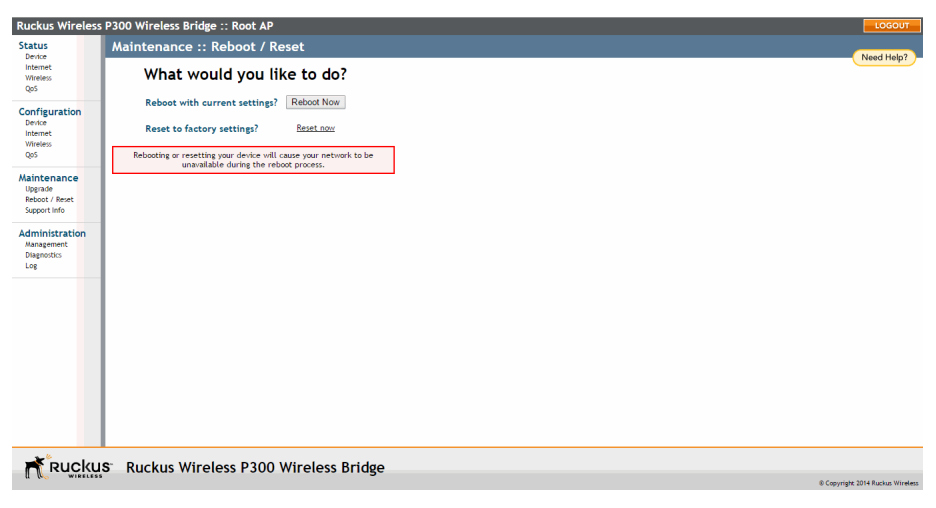

Figure 35. The Maintenance > Reboot/Reset page

After approximately one minute, you should be able to log back into the ZoneFlex P300, which verifies that the reboot was successful. You can also check the LEDs on the ZoneFlex P300 to verify the status of the device.

# Resetting the ZoneFlex P300 to Factory Defaults

**WARNING!** DO NOT reset the ZoneFlex P300 to factory defaults unless you are directed to do so by Ruckus Wireless support staff or by a network administrator. Do this only if you are able to immediately reconnect the restored ZoneFlex P300 to your computer, to reconfigure it for Wi-Fi network use — as detailed in Logging Into the ZoneFlex P300 Web Interface.

You can use the Web User interface to restore an inoperative ZoneFlex P300 to its factory default settings, which completely erases the configuration currently active in the device. Note that this disrupts all wireless network communications through this device.

- 1 Go to Maintenance > Reboot/Reset. The Maintenance > Reboot/Reset page appears (Figure 35).
- 2 Click **Reset now** (next to *Reset to factory settings*).
- **3** When the confirmation warning appears, read the message and click **OK** if you are certain that you want to restore the ZoneFlex P300 to factory defaults.

After a brief pause, you are automatically logged out of the ZoneFlex P300. You must now disconnect the ZoneFlex P300 from the switch (and the network) and reconnect it to your computer. At this time, you can restore the network settings, then replace it in your site for full network use.

# **Running Diagnostics**

Four network connection diagnostic tools have been built into the ZoneFlex P300 to help you check network connections from the Web interface:

- ping
- traceroute
- show ARP table
- show FDB table
- 1 Go to Administration > Diagnostics. The Administration > Diagnostics page appears.
- 2 For *ping* and *traceroute*, type the network address of a site you wish to connect to. Then click **Run test**. The results appear in the text field below each option (see Figure 36).
- **3** For *show ARP table* and *show FDB table*, click **Show.** The results appear in the text field below each option (see Figure 37).

Figure 36. Using ping or traceroute

| <b>Ruckus Wireless</b>                                   | P300 Wireless Bridge :: Root AP                           | LOGOUT                           |
|----------------------------------------------------------|-----------------------------------------------------------|----------------------------------|
| Status<br>Device<br>Internet<br>Wireless<br>QoS          | Administration :: Diagnostics Ping: Run test Ping results | Need Heip?                       |
| Configuration<br>Device<br>Internet<br>Wireless<br>QoS   |                                                           |                                  |
| Maintenance<br>Upgrade<br>Reboot / Reset<br>Support Info | · · · · · ·                                               |                                  |
| Administration<br>Management<br>Disprostes<br>Lop        | Traceroute () (Use Traceroute ()) Run test                |                                  |
| * pucku                                                  | E Buckup Wiroloss B200 Wiroloss Bridge                    |                                  |
| IL RUCKU                                                 | ruckus wireless rood wireless bridge                      | © Copyright 2014 Ruckus Wireless |

### Figure 37. Showing ARP and FDB tables

| <b>Ruckus Wireless</b>                                                                                                    | P300 Wireless Bridge :: Root AP                                   |                                  |
|----------------------------------------------------------------------------------------------------|-------------------------------------------------------------------|----------------------------------|
| Ruckus Wireless Status Device Internet Vireless Qe5 Configuration Device Upgrade Addinistration Management Duggrotts Status Status Device Device Devi | P300 Wireless Bridge :: Root AP  Show ARP Table: Show ARP results | Locovr                           |
| Log                                                                                                    | Show FDB Table: Show                                              |                                  |
| Ruckus                                                                                                    | S <sup>-</sup> Ruckus Wireless P300 Wireless Bridge               | © Copyright 2014 Ruckus Wireless |

# Scanning for Interference

The ZoneFlex P300 includes a Site Survey tool that allows you to scan for other wireless networks nearby which may impact the ZoneFlex P300 link performance.

1 go to the **Status** > **Wireless** page. The *Status* > *Wireless* page appears.

Figure 38. The Status > Wireless page

| Ruckus Wireless                                 | P300 Wireless Brid                                                                         | lge :: Roo                                                                                             | it AP               | LOGOUT                           |  |  |  |
|-------------------------------------------------|--------------------------------------------------------------------------------------------|----------------------------------------------------------------------------------------------------|---------------------|----------------------------------|--|--|--|
| Status                                          | Status :: Wireless                                                                         |                                                                                                    | Enable Auto-update  | Need Help?                       |  |  |  |
| Internet<br>Wireless<br>QoS                     | Wireless Bridge Mode:<br>Wireless Mode:<br>Channel:                                        | Rock AP<br>11ac - Operates with 802.11ac, 802.11a devices in 5 GHz spectrum only<br>Channel H55 [Auto] |                     |                                  |  |  |  |
| Configuration<br>Device<br>Internet<br>Wireless | Channel Width:<br>Country Code:<br>SSID:<br>BSSID:<br>Wireless Status                      | 80 MHz<br>US<br>ruckus_wbr<br>d4:68:4d:a4                                                              | 1(pe<br>78:77       |                                  |  |  |  |
| Qo5<br>Maintenance<br>Upgrade<br>Rebot / Reset  | Broadcast SSID?<br>Encryption Mode:<br>Distance:                                           | <ul> <li>Up</li> <li>Disabled</li> <li>WPA</li> <li>20 km</li> </ul>                                   |                     |                                  |  |  |  |
| Support Info Administration Management          | Alming Action: <u>Zont Paining</u><br>Site Survey: Last Survey ReScan<br>Link Status: Doon |                                                                                                    |                     |                                  |  |  |  |
| Diagnostics<br>Log                              | Connected Devices                                                                          |                                                                                                    |                     |                                  |  |  |  |
|                                                 | No stations are currently                                                                  | y associated v                                                                                         | with this YALAN     |                                  |  |  |  |
| Ruckus                                          | Ruckus Wir                                                                                 | eless P                                                                                                | 300 Wireless Bridge | © Copyright 2014 Ruckus Wireless |  |  |  |

2 On the *Status > Wireless* page, click *Site Survey:* Last Survey or ReScan. The ZoneFlex P300 Web interface displays a list of nearby wireless devices.

#### Figure 39. Site Survey

| Ruckus Wireless P300 Wireless Bridge :: Root AP |                       |                   |       |       |      |      |
|-------------------------------------------------|-----------------------|-------------------|-------|-------|------|------|
| Status                                          | Status :: Wir         | reless :: La      | st Si | ite S | Surv | ey   |
| Internet                                        | Site Survey           |                   |       |       |      |      |
| Wireless                                        | SSID                  | BSSID             | Type  | Encr  | Chan | RSSI |
| QoS                                             | island-3F88D0         | 84:18:3a:7f:88:d7 | AP    | yes   | 165  | 14   |
| Configuration                                   | Video54               | c0:8a:de:21:12:ac | AP    | yes   | 165  | 12   |
| Device                                          | Video54-LB            | c0:8a:de:61:12:ac | AP    | yes   | 165  | 12   |
| Internet                                        | island-205990         | 74:91:1a:60:59:97 | AP    | yes   | 165  | 16   |
| Wireless                                        | island-3F4130         | c4:10:8a:7f:41:37 | AP    | yes   | 165  | 51   |
| QoS                                             | Video54               | 84:18:3a:0a:73:7c | AP    | yes   | 165  | 19   |
|                                                 | Do not use-R600 5G    | 94:f6:65:0c:ea:7c | AP    | no    | 165  | 28   |
| Maintenance                                     | Do not use-R500 5G    | d4:68:4d:2a:7a:dc | AP    | no    | 165  | 14   |
| Upgrade                                         | Video54-LB            | 84:18:3a:4a:73:7c | AP    | yes   | 165  | 18   |
| Reboot / Reset                                  | - Go back to Wireless | s Status          |       |       |      |      |
| soppore milo                                    |                       |                   |       |       |      |      |
| Administration                                  |                       |                   |       |       |      |      |
| Management                                      |                       |                   |       |       |      |      |
| Diagnostics                                     |                       |                   |       |       |      |      |
| Log                                             |                       |                   |       |       |      |      |
|                                                 |                       |                   |       |       |      |      |
|                                                 |                       |                   |       |       |      |      |
|                                                 |                       |                   |       |       |      |      |
|                                                 |                       |                   |       |       |      |      |
|                                                 |                       |                   |       |       |      |      |
|                                                 |                       |                   |       |       |      |      |
|                                                 |                       |                   |       |       |      |      |
|                                                 |                       |                   |       |       |      |      |
|                                                 |                       |                   |       |       |      |      |
|                                                 |                       |                   |       |       |      |      |
|                                                 |                       |                   |       |       |      |      |
|                                                 |                       |                   |       |       |      |      |
|                                                 |                       |                   |       |       |      |      |
|                                                 |                       |                   |       |       |      |      |
|                                                 |                       |                   |       |       |      |      |
| - Konstant                                      |                       |                   |       |       |      |      |
| RUCKU                                           | S Ruckus W            | /ireless P3       | 00    | wir   | eles | S    |
|                                                 |                       |                   |       |       |      |      |

**3** If a large number of nearby devices is detected using the same channel as the ZoneFlex P300, you may want to move the wireless bridge traffic to another channel; refer to Moving Traffic to Another Channel.

# Moving Traffic to Another Channel

1 Navigate to **Configuration > Wireless**, and choose a less-crowded channel from the *Channel* pull-down menu.

**NOTE** The SmartSelect feature (**Auto** selection) always attempts to use the best channel available. If you manually select a channel, then SmartSelect will be unable to automatically switch channels to adjust to changes in the environment.

- 2 Click **Update Settings** to have the ZoneFlex P300 save your changes.
- **3** Run the SpeedFlex utility to test link performance as described in Verifying the Connection.

# Where to Find More Information

If you have questions that this User Guide does not address, visit the Ruckus Wireless Support Portal at http://support.ruckuswireless.com. The Support Portal hosts the latest versions of user documentation. You can also find answers to frequently asked questions (FAQs) for each Ruckus Wireless product type.

# Appendix A: Customer-Orderable Parts

| Part                                       |   | Ruckus<br>Wireless<br>P/N                                        | Factory<br>Kit or<br>Customer<br>Ordered | Notes |
|--------------------------------------------|---|------------------------------------------------------------------|------------------------------------------|-------|
| Ruckus Wireless PoE injector<br>(optional) | E | 902-0162-<br>XXYY,<br>where<br>XXYY is<br>the<br>country<br>code | Optionally<br>customer-<br>ordered       |       |

#### Table 12. Ruckus Wireless customer-orderable parts

#### Table 13. Ruckus Wireless customer-orderable 5GHz antennas

| Part                                   | Ruckus<br>Wireless<br>P/N | Notes      |
|----------------------------------------|---------------------------|------------|
| 5GHz 12.5dBi 2x2 Dual-Polarized Sector | 911-1212-                 | 120-degree |
| Outdoor Antenna                        | DP01                      | beamwidth  |
| 5GHz 21dBi Point-to-Point 2x2 Dual-    | 911-2101-                 | 10-degree  |
| Polarized Directional Outdoor Antenna  | DP01                      | beamwidth  |

| Part                                                                         | Ruckus<br>Wireless<br>P/N | Notes                          |
|------------------------------------------------------------------------------|---------------------------|--------------------------------|
| 5GHz 24dBi Point-to-Point 2x2 Dual-<br>Polarized Directional Outdoor Antenna | 911-2401-<br>DP01         | 7- to<br>9-degree<br>beamwidth |

Table 13. Ruckus Wireless customer-orderable 5GHz antennas (Continued)

# Index

#### **Numerics**

802.1Q 40

## Α

administrative login 64 advanced settings, wireless 32 antenna separation 11

### В

beacon interval 35 bridge installing 20 preconfiguring firmware 27 bridge factory defaults, resetting 74

# С

cable loss, external antenna 32 changing the login settings 37 channel width 32 wireless 31 configuration, export wireless 33 connection type DHCP (auto) 43 IP static IP 45 country code 58 wireless 32

#### D

data beacon rate, DTIM 35 default user name and password 28 device location 37 name 37 settings 37 DHCP release 43, 44, 45 renew 43, 44, 45 DHCP (auto) connection type 43 diagnostics 75 distance 35 DTIM, data beacon rate 35

### Ε

export configuration, wireless 33 export wireless configuration 33 external antenna 32 external antenna cable loss 32 external antenna gain 32

#### F

factory defaults, resetting bridge 74 firmware upgrade 61 FlexMaster (FM) manager 6 FlexMaster management status 68 FlexMaster server URL 67 FM manager 6

G

GPS coordinates 37

#### н

help 29

### L

installing a bridge 20 interference scanning for 77 Internet settings 40 interval, beacon 35 IPv4 connection type 43 IPv6 connection type 43

### L

LED control 38 login remote authentication 38 login settings 37 logout 29

#### Μ

management access options 65 manager FM 6 menu 29 MTU 46

#### Ν

name, device 37 network time protocol server 41 non-root bridge, wireless bridge mode 33

#### Ρ

passphrase, wireless encryption 32 ping 75 preconfiguring the bridge 27

### R

radio network, wireless common 31 rate limit settings, wireless 32 rebooting 73 releasing DHCP 43, 44, 45 renewing DHCP 43, 44, 45 resetting a bridge to factory default 74 root bridge, wireless bridge mode 33 RTS/CTS threshold 35

### S

scanning for interference 77 separation, antenna 11 service provider login 38 SSID, wireless 32 static IP connection type 45 syslog 70

#### Т

tabs 29 TACACS+ server 38 temperature update 37 threshold, RTS/CTS 35 traceroute 75 transmit power 34

#### U

URL FlexMaster server 67 user name 38

#### V

VLAN overview 40

#### W

width, channel 32 wireless advanced settings 32 channel 31 country code 32 rate limit settings 32 wireless bridge mode, root bridge or nonroot bridge 33 wireless channel 57 wireless common radio network 31 wireless encryption passphrase 32 wireless mode 57 wireless settings 31 wireless SSID 32 workspace 29

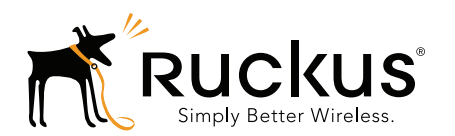

Copyright © 2006-2015. Ruckus Wireless, Inc. 350 West Java Dr. Sunnyvale, CA 94089. USA www.ruckuswireless.com